# Barcode reader BCL 8 with integrated decoder

# **Technical Description**

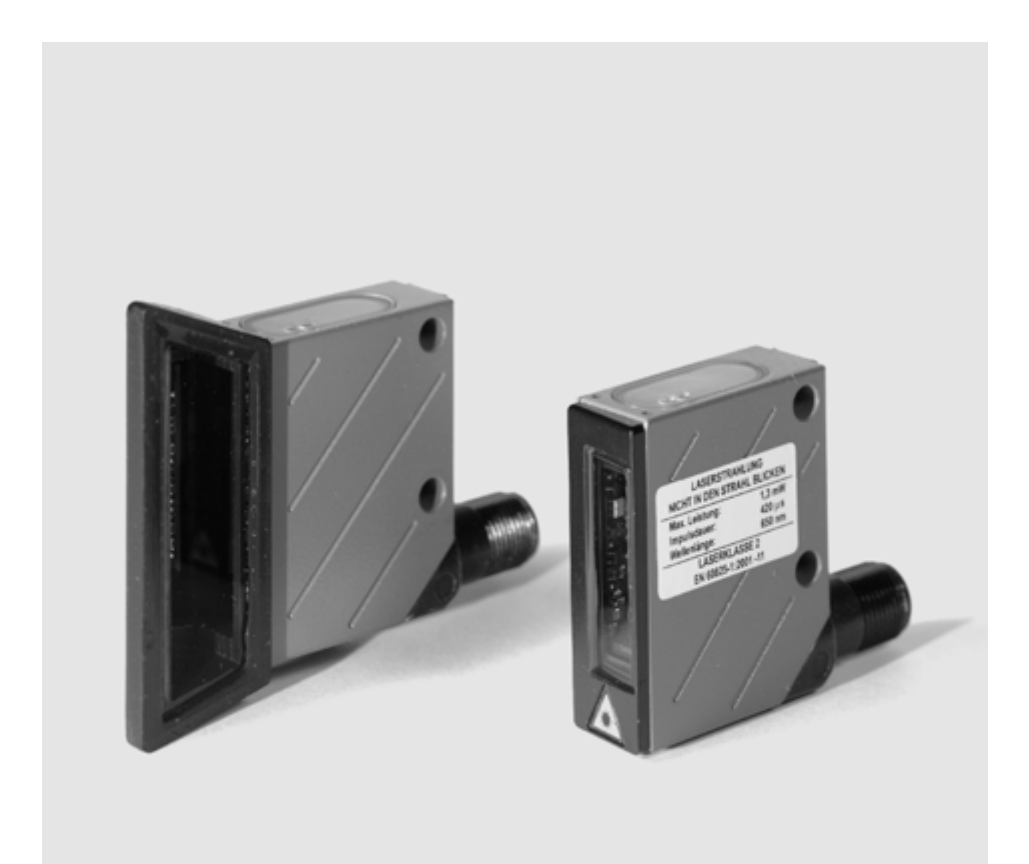

I all rights reserved, especially the right of reproduction, distribution and translation. Copying or reproductions in any form require the written consent of the manufacturer. Changes reflecting technical improvements may be made

| 1                                                                                                    | General Information                                                                                                    | 4                                                                                                    |
|----------------------------------------------------------------------------------------------------|----------------------------------------------------------------------------------------------------|----------------------------------------------------------------------------------------------------|
| 1.1                                                                                                    | Explanation of Symbols                                                                                                    | 4                                                                                                    |
| 1.2                                                                                                    | Declaration of Conformity                                                                                                    | 4                                                                                                    |
| 2                                                                                                    | Safety Notices                                                                                                    | 5                                                                                                    |
| 2.1                                                                                                    | Safety Standards                                                                                                    | 5                                                                                                    |
| 2.2                                                                                                    | Intended Use                                                                                                    | 5                                                                                                    |
| 2.3                                                                                                    | Working Safely                                                                                                    | 6                                                                                                    |
| 3                                                                                                    | Description                                                                                                    | 8                                                                                                    |
| 3.1                                                                                                    | The Bar Code Reader BCL 8                                                                                                    | 8                                                                                                    |
| 3.2                                                                                                    | Standalone operation                                                                                                    | 9                                                                                                    |
| 4                                                                                                    | Specifications                                                                                                    | 10                                                                                                    |
| 4.1                                                                                                    | General Specifications BCL 8                                                                                                    | 10                                                                                                    |
| 4.2                                                                                                    | LED indicators                                                                                                    | 11                                                                                                    |
| 4.3                                                                                                    | Dimensioned and Connection Drawings                                                                                                    | 12                                                                                                    |
| 4.4                                                                                                    | Optical Data                                                                                                    | 14                                                                                                    |
| 4.4.1                                                                                                    | Type overview                                                                                                    | 14                                                                                                    |
| 4.4.2                                                                                                    | Reading Fields                                                                                                    | 15                                                                                                    |
|                                                                                                    |                                                                                                    |                                                                                                    |
| 5                                                                                                    | Accessories / Order Designation                                                                                                    | 17                                                                                                    |
| <b>5</b><br>5.1                                                                                                    | Accessories / Order Designation                                                                                                    | <b>17</b><br>17                                                                                                  |
| <b>5</b><br>5.1<br>5.1.1                                                                                                    | Accessories / Order Designation<br>Accessories<br>Connector unit MA 8                                                                                                    | <b>17</b><br>17<br>18                                                                                            |
| <b>5</b><br>5.1<br>5.1.1<br>5.1.2                                                                                                    | Accessories / Order Designation<br>Accessories<br>Connector unit MA 8<br>Fastening Accessories                                                                                                    | <b>17</b><br>17<br>18<br>19                                                                                      |
| 5<br>5.1<br>5.1.1<br>5.1.2<br>6                                                                                                    | Accessories / Order Designation                                                                                                    | <b>17</b><br>17<br>18<br>19<br><b>20</b>                                                                         |
| 5<br>5.1<br>5.1.1<br>5.1.2<br>6<br>6.1                                                                                                    | Accessories / Order Designation                                                                                                    | <b>17</b><br>17<br>18<br>19<br><b>20</b><br>20                                                                   |
| <ul> <li>5.1</li> <li>5.1.1</li> <li>5.1.2</li> <li>6.1</li> <li>6.2</li> </ul>                                                                                                    | Accessories / Order Designation                                                                                                    | 17<br>17<br>18<br>19<br>20<br>20<br>21                                                                           |
| <b>5</b><br>5.1<br>5.1.1<br>5.1.2<br><b>6</b><br>6.1<br>6.2<br>6.2.1                                                                                                    | Accessories / Order Designation                                                                                                    | 17<br>17<br>18<br>19<br>20<br>21<br>21<br>22                                                                     |
| <b>5</b><br>5.1<br>5.1.1<br>5.1.2<br><b>6</b><br>6.1<br>6.2<br>6.2.1<br>6.3                                                                                                    | Accessories / Order Designation<br>Accessories.<br>Connector unit MA 8.<br>Fastening Accessories.<br>Installation<br>Storage, Transportation<br>Mounting<br>Device Arrangement.<br>Connection                                                                                                    | 17<br>17<br>18<br>19<br>20<br>20<br>21<br>22<br>22                                                               |
| <b>5</b><br>5.1<br>5.1.1<br>5.1.2<br><b>6</b><br>6.1<br>6.2<br>6.2.1<br>6.3<br>6.3.1                                                                                                    | Accessories / Order Designation<br>Accessories.<br>Connector unit MA 8<br>Fastening Accessories.<br>Installation<br>Storage, Transportation<br>Mounting<br>Device Arrangement<br>Connection<br>Connecting the BCL 8.                                                                                                    | <b>17</b> 17 18 19 <b>20</b> 20 20 21 22 23 23                                                                   |
| <b>5</b><br>5.1<br>5.1.1<br>5.1.2<br><b>6</b><br>6.1<br>6.2<br>6.2.1<br>6.3<br>6.3.1<br>6.3.2                                                                                                    | Accessories / Order Designation         Accessories.         Connector unit MA 8         Fastening Accessories.         Installation         Storage, Transportation         Mounting         Device Arrangement         Connection         Connection of switching input/output                                                                                                    | <b>17</b> 17 18 19 <b>20</b> 20 21 22 23 23 24                                                                   |
| <b>5</b><br>5.1<br>5.1.1<br>5.1.2<br><b>6</b><br>6.1<br>6.2<br>6.2.1<br>6.3<br>6.3.1<br>6.3.2<br>6.3.3<br>0 2 2                                                                                                    | Accessories / Order Designation         Accessories.         Connector unit MA 8         Fastening Accessories.         Installation         Storage, Transportation         Mounting         Device Arrangement         Connection         Connection descent for the BCL 8.         Connection of switching input/output         Wire lengths                                                                                                    | <b>17</b> 17 18 19 <b>20</b> 20 21 22 23 23 23 24 26 26 26 26 26 27 27 27 28 28 28 28 28 28 28 28 28 28 28 28 28 |
| <b>5</b><br>5.1<br>5.1.1<br>5.1.2<br><b>6</b><br>6.1<br>6.2<br>6.2.1<br>6.3<br>6.3.1<br>6.3.2<br>6.3.3<br>6.4                                                                                                    | Accessories / Order Designation         Accessories.         Connector unit MA 8.         Fastening Accessories.         Installation         Storage, Transportation         Mounting         Device Arrangement         Connection In BCL 8.         Connection of switching input/output         Wire lengths.         Disassembling, Packing, Disposing                                                                                                    | <b>17</b> 17 18 19 <b>20</b> 20 20 21 22 23 23 23 24 26 26                                                       |
| 5<br>5.1<br>5.1.1<br>5.1.2<br>6<br>6.1<br>6.2<br>6.2.1<br>6.3<br>6.3.1<br>6.3.2<br>6.3.3<br>6.4<br>7<br>7                                                                                                    | Accessories / Order Designation         Accessories.         Connector unit MA 8         Fastening Accessories.         Installation         Storage, Transportation         Mounting         Device Arrangement         Connection         Connection of switching input/output         Wire lengths         Disassembling, Packing, Disposing                                                                                                    | <b>17</b> 17 18 19 <b>20</b> 20 21 22 23 23 23 24 26 26 <b>27</b>                                                |
| 5<br>5.1<br>5.1.1<br>5.1.2<br>6<br>6.1<br>6.2<br>6.2.1<br>6.3<br>6.3.1<br>6.3.2<br>6.3.3<br>6.4<br>7<br>7.1                                                                                                    | Accessories / Order Designation         Accessories.         Connector unit MA 8         Fastening Accessories.         Installation         Storage, Transportation         Mounting         Device Arrangement.         Connection         Connection description         Connection generation         Connection generation         Connection generation         Connection generation         Connection generation         Connection of switching input/output         Wire lengths.         Disassembling, Packing, Disposing         Commissioning         Measures to be performed prior to the initial commissioning. | <b>17</b> 17 18 19 <b>20</b> 20 21 22 23 23 23 24 26 26 <b>27</b>                                                |
| 5<br>5.1<br>5.1.1<br>5.1.2<br>6<br>6.1<br>6.2<br>6.2.1<br>6.3<br>6.3.1<br>6.3.2<br>6.3.3<br>6.4<br>7<br>7.1<br>7.2                                                                                                    | Accessories / Order Designation         Accessories.         Connector unit MA 8.         Fastening Accessories.         Installation         Storage, Transportation         Mounting         Device Arrangement.         Connection         Connection description         Connection for switching input/output.         Wire lengths.         Disassembling, Packing, Disposing.         Commissioning         Measures to be performed prior to the initial commissioning.         Function Test                                                                                                    | <b>17</b> 17 18 19 <b>20</b> 20 20 21 22 23 23 23 24 26 26 <b>27</b> 27 27                                       |
| 5<br>5.1<br>5.1.1<br>5.1.2<br>6<br>6.1<br>6.2<br>6.2.1<br>6.3<br>6.3.1<br>6.3.2<br>6.3.3<br>6.4<br>7<br>7.1<br>7.2<br>7.3                                                                                                    | Accessories / Order Designation         Accessories.         Connector unit MA 8.         Fastening Accessories.         Installation         Storage, Transportation         Mounting         Device Arrangement.         Connection Installed BCL 8.         Connection of switching input/output.         Wire lengths.         Disassembling, Packing, Disposing         Commissioning         Measures to be performed prior to the initial commissioning.         Function Test         Setting the Parameters                                                                                                    | <b>17</b> 17 18 19 <b>20</b> 20 21 21 22 23 23 23 24 26 26 <b>27</b> 27 27 28                                    |
| <ul> <li>5.1</li> <li>5.1.1</li> <li>5.1.2</li> <li>6</li> <li>6.1</li> <li>6.2</li> <li>6.2.1</li> <li>6.3</li> <li>6.3.1</li> <li>6.3.2</li> <li>6.3.3</li> <li>6.4</li> <li>7</li> <li>7.1</li> <li>7.2</li> <li>7.3</li> <li>7.3.1</li> </ul> | Accessories / Order Designation         Accessories.         Connector unit MA 8.         Fastening Accessories.         Installation         Storage, Transportation         Mounting         Device Arrangement.         Connection Measures to be performed prior to the initial commissioning.         Function Test         Setting the Parameters         Parameter sets                                                                                                    | <b>17</b> 17 18 19 20 20 20 21 22 23 23 23 24 26 26 27 27 27 27 28 28 28                                         |

| 8      | Operation                                      |    |
|--------|------------------------------------------------|----|
| 8.1    | Display Elements                               |    |
| 8.2    | Error Handling                                 |    |
| 9      | Communicating with the Device                  |    |
| 9.1    | Installing the BCLConfig software              |    |
| 10     | Important Parameters                           |    |
| 10.1   | Code menu                                      |    |
| 10.2   | Properties of the Code menu                    |    |
| 10.3   | Output menu                                    |    |
| 10.4   | Control                                        |    |
| 10.5   | Communication                                  |    |
| 10.5.1 | Communication properties                       | 38 |
| 10.6   | Reference code                                 |    |
| 10.7   | Sensor                                         |    |
| 10.8   | Laser                                          | 41 |
| 10.9   | Switching output                               |    |
| 11     | Online commands                                |    |
| 11.1   | Overview of Commands and Parameters            |    |
| 11.1.1 | General "Online" Commands                      | 45 |
| 11.1.2 | 'Online' Commands for System Control           | 50 |
| 11.1.3 | 'Online' Commands for Parameter Set Operations | 51 |
| 12     | Maintenance                                    |    |
| 12.1   | General Maintenance Information                |    |
| 12.2   | Repairs, Servicing                             |    |

| Figure 2.1:   | Example for the attachment of the sticky labels with warning notices      | 7    |
|---------------|---------------------------------------------------------------------------|------|
| Figure 3.1:   | BCL 8 device construction                                                 | 8    |
| Table 4.2:    | LED indicators                                                            | .11  |
| Figure 4.1:   | Dimensioned drawing BCL 8 S M0 with lateral beam exit                     | . 12 |
| Figure 4.2:   | Dimensioned drawing BCL 8 S M2 with front beam exit                       | .13  |
| Table 4.3:    | Type overview                                                             | .14  |
| Figure 4.3:   | Reading field BCL 8 S M2 with front beam exit                             | . 15 |
| Figure 4.4:   | Reading field BCL 8 S M0 with side beam exit                              | .16  |
| Table 5.1:    | Accessories / Order Designation                                           | . 17 |
| Figure 5.1:   | Connector unit MA 8                                                       | .18  |
| Figure 5.2:   | Mounting devices for BCL 8                                                | . 19 |
| Figure 6.1:   | Device name plate BCL 8                                                   | .20  |
| Figure 6.2:   | Mounting example BCL 8                                                    | .21  |
| Figure 6.3:   | Definition of the reading angles BCL 8                                    | . 22 |
| Figure 6.4:   | BCL 8 connection assignment                                               | .23  |
| Table 6.1:    | Wiring description BCL 8                                                  | .23  |
| Figure 6.5:   | Switching input BCL 8 connection version 1 (standard setting)             | .24  |
| Figure 6.6:   | Switching input BCL 8 connection version 2 (setting "inverted")           | .24  |
| Figure 6.7:   | Switching output BCL 8                                                    | .25  |
| Table 6.2:    | Wire lengths                                                              | .26  |
| Figure 7.1:   | Connecting the RS 232 service interface to a PC or terminal               | .29  |
| Figure 9.1:   | Installation window                                                       | .31  |
| Figure 9.2:   | Installation directory                                                    | . 32 |
| Figure 9.3:   | BCL 8 configuration software                                              | . 32 |
| Figure 10.1:  | Default setting of the code menu with the CONFIG 3 configuration software | . 33 |
| Figure 10.2:  | Standard setting of the properties of the code menu                       | .34  |
| Figure 10.3:  | Output menu                                                               | . 35 |
| Figure 10.4:  | Control menu default settings                                             | .36  |
| Figure 10.5:  | Standard setting of the communication menu                                | . 37 |
| Figure 10.6:  | Standard setting of the property menu                                     | . 38 |
| Figure 10.7:  | Reference code menu                                                       | . 39 |
| Figure 10.8:  | Standard setting of the switching input menu                              | .40  |
| Figure 10.9:  | Laser menu                                                                | .41  |
| Figure 10.10: | AutoReflAct Wizard                                                        | .42  |
| Figure 10.11: | Standard setting of the switching output menu                             | .43  |

## 1 General Information

## 1.1 Explanation of Symbols

The symbols used in this operating manual are explained below.

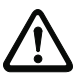

#### Attention!

Pay attention to passages marked with this symbol. Failure to heed this information can lead to injuries to personnel or damage to the equipment.

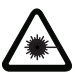

#### Attention Laser!

This symbol warns of possible danger through hazardous laser radiation.

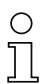

#### Notice!

This symbol indicates text passages containing important information.

## 1.2 Declaration of Conformity

The bar code reader BCL 8 and the optional connector unit MA 8 have been developed and produced in accordance with the applicable European standards and directives.

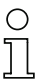

#### Notice!

The corresponding declaration of conformity can be requested from the manufacturer.

The manufacturer of the product, Leuze electronic GmbH & Co KG in D-73277 Owen/Teck, possesses a certified quality assurance system in accordance with ISO 9001.

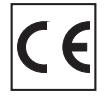

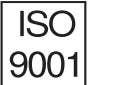

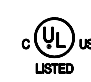

## 2 Safety Notices

## 2.1 Safety Standards

The bar code reader BCL 8 and the optional connector unit MA 8 have been developed, produced and tested subject to the applicable safety standards. They correspond to the state of the art.

## 2.2 Intended Use

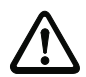

#### Attention!

The protection of personnel and the device cannot be guaranteed if the device is operated in a manner not corresponding to its intended use.

The BCL 8 bar code reader is conceived as stationary scanner with integrated decoder for all current bar codes used for automatic object recognition.

The optional connector unit MA 8 is intended for the easy connection of code readers of type BCL 8.

In particular, unauthorised uses include:

- · rooms with explosive atmospheres
- operation for medical purposes

#### Areas of application

The bar code reader BCL 8 with optional connector unit MA 8 is conceived particularly for the following fields of application:

- · labelling and packaging machines
- automatic analysers
- space-critical bar code reading tasks
- · in material flow
- pharmaceutical industry
- · in robot technology and automation systems

## 2.3 Working Safely

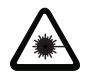

Attention Laser Radiation!

The bar code reader BCL 8 operates with a red light laser of class 2 acc. to EN 60825-1 (2001/11), resp. class II acc. to 21 CFR 1040.10. If you look into the beam path over a longer time period, the retina of your eye may be damaged!

Never look directly into the beam path!

Do not point the laser beam of the BCL 8 at persons!

When mounting and aligning the BCL 8, take care to avoid reflections of the laser beam off reflective surfaces!

The use of operating and adjusting devices other than those specified in this technical description, carrying out of differing procedures, or improper use of the bar code reader may lead to dangerous exposure to radiation!

The use of optical instruments or devices in combination with the device increases the danger of eye damage!

Adhere to the applicable legal and local regulations regarding protection from laser beams acc. to EN 60825-1/21 CFR 1040.10 in its latest version.

The BCL 8 uses a laser diode with low power in the visible red light range with an emitted wavelength of about 650nm. The output power of the laser beam at the reading window is at most 1.3mW for a time period of  $210\mu s$  acc. to EN 60825-1 (2001/11), resp. 21 CFR 1040.10.

The reading window is the only opening through which the laser radiation can escape from the device. The housing of the bar code reader BCL 8 is sealed and has no parts that need to be adjusted or maintained by the user. The device must not be tampered with and must not be changed in any way!

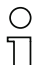

#### Notice!

It is important that you attach the sticky labels supplied to the device (notice signs and laser emission symbol)! If the signs would be covered due to the installation situation of the BCL 8, attach them close to the BCL 8 such that reading the notices cannot lead to looking into the laser beam!

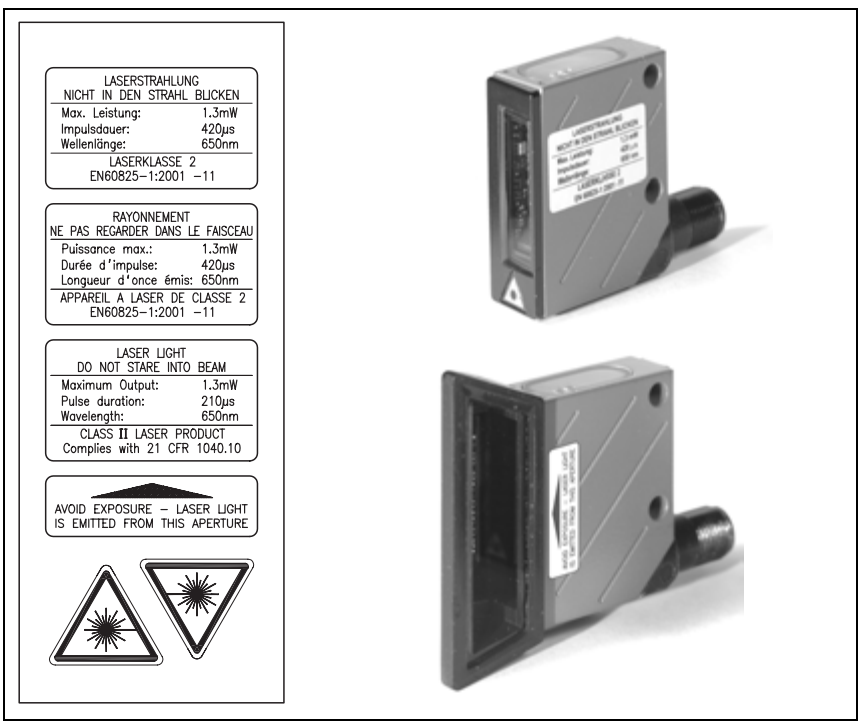

Figure 2.1: Example for the attachment of the sticky labels with warning notices

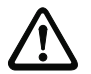

#### Attention!

Access to or changes on the device, except where expressly described in this operating manual, is not authorised.

#### Safety regulations

Observe the locally applicable legal regulations and the rules of the employer's liability insurance association.

#### **Qualified personnel**

Mounting, commissioning and maintenance of the device must only be carried out by qualified personnel.

Electrical work must be carried out by a certified electrician.

## 3 Description

## BCL 8 device construction

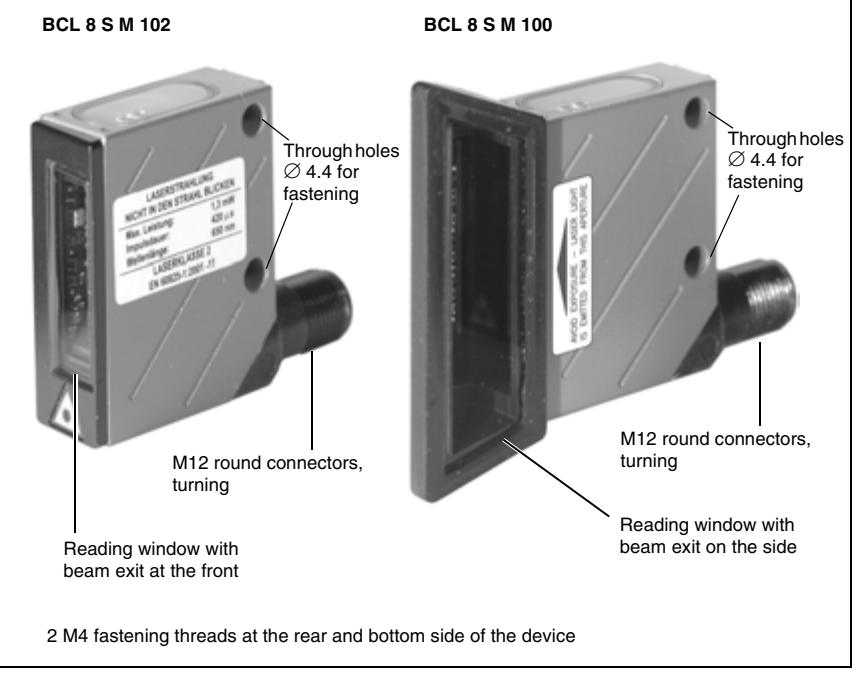

Figure 3.1: BCL 8 device construction

## 3.1 The Bar Code Reader BCL 8

The bar code reader BCL 8 is a laser scanner with integrated decoder for all bar codes currently in use, e.g. 2/5 Interleaved, EAN etc., with an extremely small housing.

The many possible configurations of the device allow its adaptation to a multitude of reading tasks. Due to the small dimensions of the unit and the wide reading field, the BCL 8 may also be used in highly constrained spaces.

Information on technical data and characteristics can be found in chapter 4.

## 3.2 Standalone operation

The bar code reader BCL 8 is operated as a "stand-alone" device. It is equipped with a fivecore cable with open ends or a 5-pin M12 round connector for the electrical connection of the supply voltage, the interface and the switching input.

#### With connector unit MA 8

The connector unit MA 8 simplifies the electrical installation of the bar code reader in standalone operation.

Separate data sheets are available that contain details about the connector units.

## 4 Specifications

## 4.1 General Specifications BCL 8

| Optical Data          |                                                                                                    |
|-----------------------|----------------------------------------------------------------------------------------------------|
| Light source          | Laser diode 650nm                                                                                                    |
| Scanning rate         | 600 scans/s                                                                                                    |
| Resolution            | m = 0.150mm 0.5mm / 6mil 20mil                                                                                                    |
| Beam deflection       | by means of rotating polygon mirror wheel                                                                                                    |
| Beam exit             | at front, alternatively on the side with deflection mirror $(105^{\circ})$                                                                                                    |
| Reading distance      | see reading fields                                                                                                    |
| Reading field opening | see reading fields                                                                                                    |
| Laser safety class    | class 2 acc. to EN 60825-1                                                                                                    |
|                       | class II acc. to 21 CFR 1040.10                                                                                                    |
| Code types            | 2/5 Interleaved, Code 39, Code 128, EAN 128, EAN/                                                                                                    |
|                       | UPC, EAN Addendum, Codabar, Pharma Code, Code<br>93                                                                                                    |
| Software features     | selectable output format, autoConfig, autoReflAct, refer-<br>ence code comparison, multiple read, real time decod-<br>ing, adjustment mode, control of switching input or<br>switching output, etc. |
| Electrical data       |                                                                                                    |
| Interface type        | RS 232                                                                                                    |
| Service interface     | RS 232 with fixed data format                                                                                                    |
|                       | 9600Bd, 8 data bits, no parity, 1 stop bit                                                                                                    |
|                       | STX "Data", CR, LF                                                                                                    |
| Baud rate             | 4800 57600 Bd                                                                                                    |
| Data formats          | data bits: 7, 8                                                                                                    |
|                       | parity: None, Even, Odd                                                                                                    |
|                       | stop bits: 1, 2                                                                                                    |
| Protocols             | framing protocol with/without handshake                                                                                                    |
|                       | software handshake X ON / X OFF                                                                                                    |
| Ports                 | 1 switching input 5VDC                                                                                                    |
|                       | or                                                                                                    |
|                       | 1 switching output 5 30V, 20mA                                                                                                    |
| LEDs                  | 1 device status                                                                                                    |
|                       | 1 read status                                                                                                    |
| Operating voltage     | 4.9 5.4 VDC, low voltage acc. to IEC 742                                                                                                    |
| Current consumption   | max. 250mA (2W power supply unit recommended)                                                                                                    |
|                       |                                                                                                    |

Table 4.1: Specifications

#### Mechanical data

| Protection cla                | ass                   | IP 67                                         |
|-------------------------------|-----------------------|-----------------------------------------------|
| Connection ty                 | ype                   | M12 connector, 5-pin, turning or              |
|                               |                       | fixed cable, 2m long, 5 x 0.25mm <sup>2</sup> |
| Weight                        |                       | 70g                                           |
| Dimensions (                  | WxHxD)                | beam exit at front: 48 x 40.3 x 15mm          |
|                               |                       | beam exit on the side: 48x58x17.4mm           |
| Housing                       |                       | metal (diecast zinc)                          |
| Environmen                    | tal data              |                                               |
| Ambient tem                   | o. (operation/storage | e)0°C +40°C/-20°C +60°C                       |
| Air humidity                  |                       | max. 90% rel. humidity, non-condensing        |
| Vibration                     |                       | IEC 60068-2-6, test FC                        |
| Shock                         |                       | IEC 60068-2-27, test Ea                       |
| Electromagnetic compatibility |                       | EN 61326-1,                                   |
|                               |                       | IEC 6100-4-2, -3, -4 and -6,                  |
| Certificates                  |                       | CE, EN 55022, FCC Class B                     |
| Table 4.1:                    | Specifications        |                                               |

## 4.2 LED indicators

Two 3-colour LEDs at the top of the case show the device and reading status:

| LED            | Colour                  | Meaning              |
|----------------|-------------------------|----------------------|
|                | Green flashing          | initialisation phase |
| Chatura        | Green continuous        | ready for operation  |
| Status<br>I FD | Red flashing (200ms)    | warning              |
| 220            | Red continuous          | error, no function   |
|                | Orange flashing (200ms) | service operation    |
| Deserts        | Green (200ms on)        | reading successful   |
| Lecode         | Red (200ms off)         | no reading result    |
|                | Orange continuous       | reading gate active  |

Table 4.2: LED indicators

## 4.3 Dimensioned and Connection Drawings

#### BCL 8 S M ...0 with side beam exit

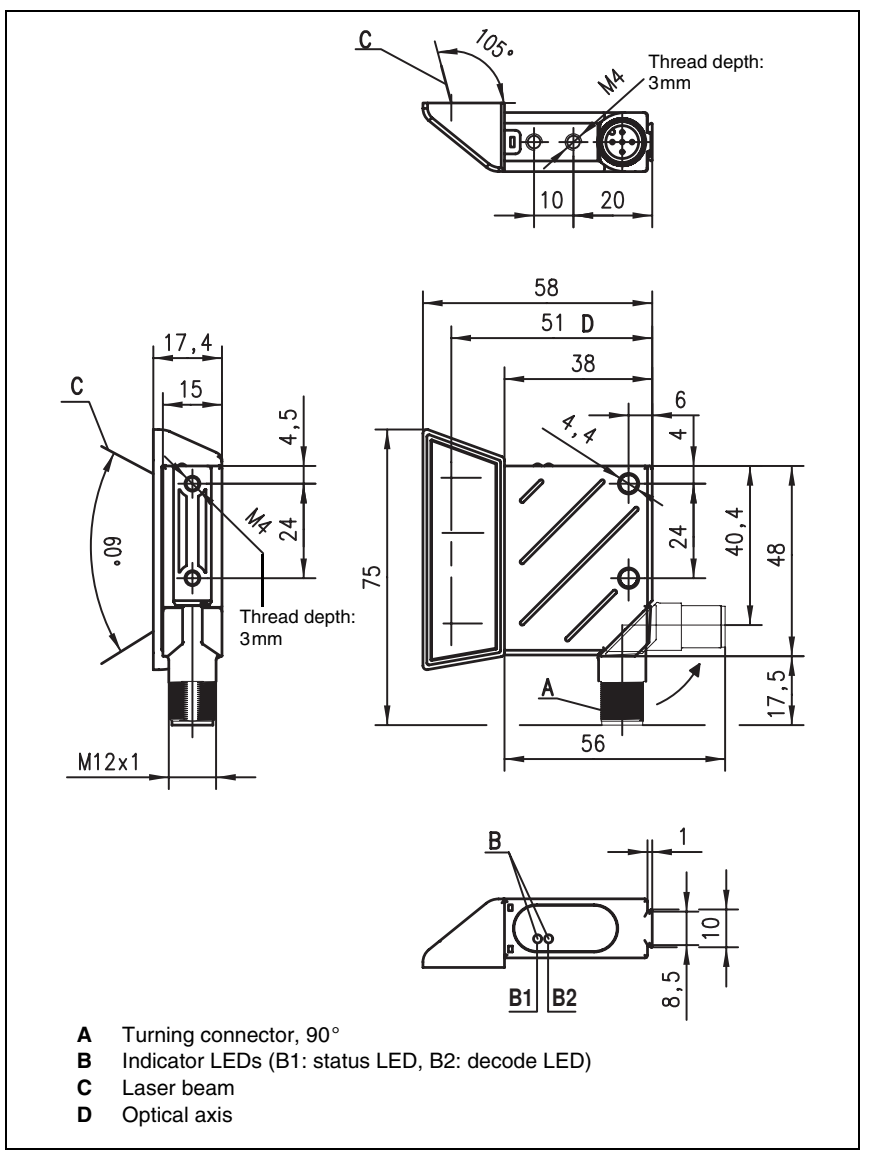

Figure 4.1: Dimensioned drawing BCL 8 S M ... 0 with lateral beam exit

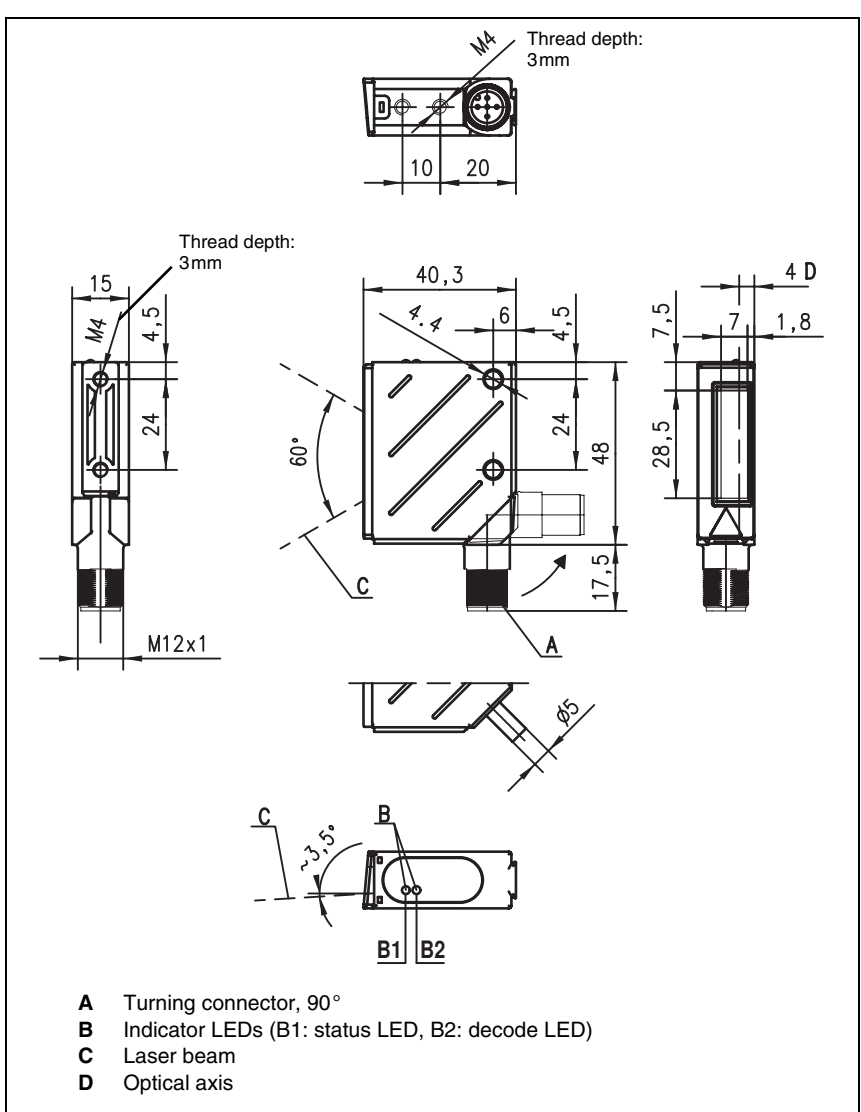

#### BCL 8 S M ... 2 with front beam exit

Figure 4.2: Dimensioned drawing BCL 8 S M ...2 with front beam exit

## 4.4 Optical Data

#### Notice!

0 ]]

Please note that the size of the bar code module influences the maximum reading distance and the width of the reading field. Therefore, when selecting a mounting location and/or the bar code label, take into account the different reading characteristics of the scanner with various bar code modules.

The BCL 8 is available in various models for various reading tasks and connection requirements (see chapter 4.4.1 "Type overview").

#### 4.4.1 Type overview

| Model         | Range          | Module/<br>resolution<br>[mm] | Connection          | Scanner type<br>beam exit | Part No.  |
|---------------|----------------|-------------------------------|---------------------|---------------------------|-----------|
| BCL 8 S M 100 | up to<br>160mm | 0.15 0.5                      | M12 round connector | Single line/<br>lateral   | 500 40229 |
| BCL 8 S M 102 |                |                               |                     | Single line/<br>front     | 500 38949 |
| BCL 8 S M 550 |                |                               | fixed cable         | Single line/<br>lateral   | 500 40230 |
| BCL 8 S M 552 |                |                               | (2m)                | Single line/<br>front     | 500 38948 |

Table 4.3: Type overview

## 4.4.2 Reading Fields

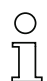

#### Notice!

Please notice that the real reading fields are also influenced by factors such as labelling material, printing quality, scanning angle, printing contrast etc., and may thus deviate from the reading fields specified here. The origin of the reading distance always refers to the front edge of the housing of the beam window.

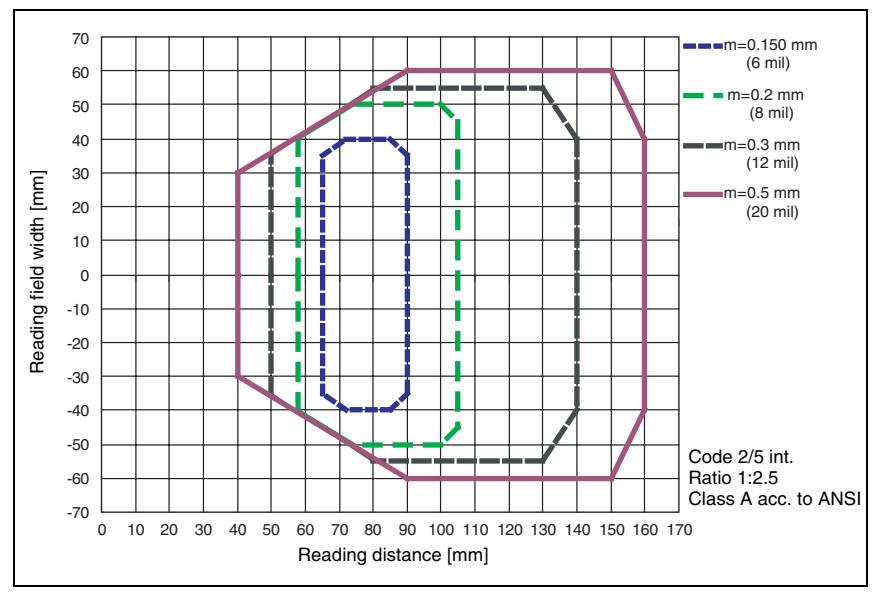

Reading field BCL 8 with front beam exit

Figure 4.3: Reading field BCL 8 S M ...2 with front beam exit

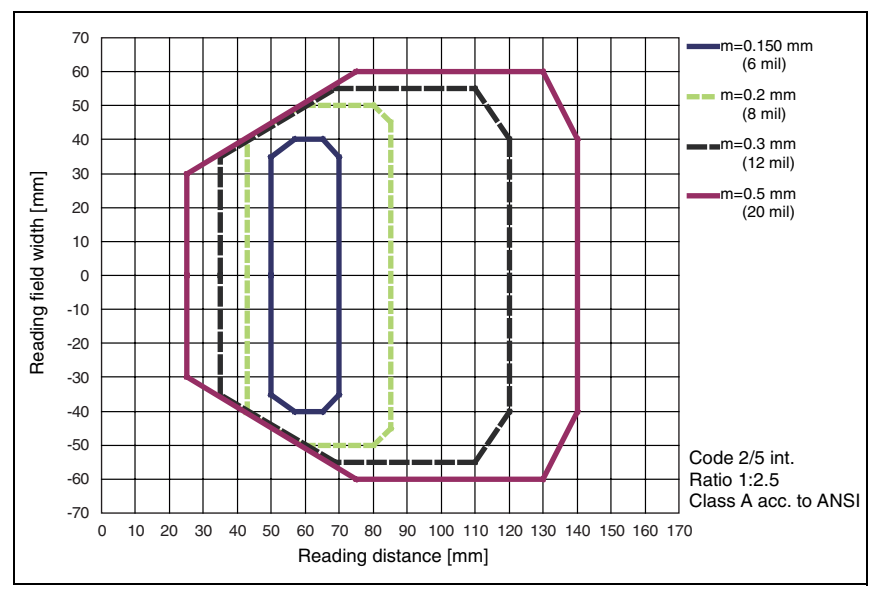

Reading field BCL 8 with side beam exit

Figure 4.4: Reading field BCL 8 S M ... 0 with side beam exit

## 5 Accessories / Order Designation

#### 5.1 Accessories

## 0 ]]

Notice!

Products from Leuze electronic GmbH + Co KG can be ordered from any of the sales and service offices listed on the back page of this operating manual.

| Designation | Part No.                   | Short Description                                                                                      |
|-------------|----------------------------|----------------------------------------------------------------------------------------------------|
| MA 8        | 500 40091                  | Connector unit MA 8 for BCL 8; standard design with<br>1 switching input or 1 switching output, 24 VDC |
| BT 8-0      | 500 36196                  | Mounting device with dovetail                                                                          |
| BT 8-D10    | 500 35017                  | Mounting device for rods Ø 10mm<br>or mounting sheet                                                   |
| BT 8-D12    | 500 35018                  | Mounting device for rods $\varnothing$ 12 mm or mounting sheet                                         |
| BT 8-D14    | 500 35019                  | Mounting device for rods $\varnothing$ 14 mm or mounting sheet                                         |
| UMS 8-D10   | 500 35020                  | Dovetail mounting system for rod $\varnothing$ 10mm                                                    |
| UMS 8-D12   | 500 35021                  | Dovetail mounting system for rod $\varnothing$ 12mm                                                    |
| UMS 8-D14   | 500 35022                  | Dovetail mounting system for rod $\varnothing$ 14mm                                                    |
| UMS 8.1-D10 | 500 35023                  | Turning mounting system, with dovetail, for rod $\varnothing$ 10mm                                     |
| UMS 8.1-D12 | 500 35024                  | Turning mounting system, with dovetail, for rod $\varnothing$ 12 mm                                    |
| UMS 8.1-D14 | 500 35025                  | Turning mounting system, with dovetail, for rod $\varnothing$ 14 mm                                    |
| UMS 8.2-D10 | 500 35026                  | Turning and inclinable mounting system, with dovetail, for rod $\varnothing$ 10mm                      |
| UMS 8.2-D12 | 500 35027                  | Turning and inclinable mounting system, with dovetail, for rod $\varnothing$ 12mm                      |
| UMS 8.2-D14 | 500 35028                  | Turning and inclinable mounting system, with dovetail, for rod $\varnothing$ 14mm                      |
| BCLConfig   | Download from www.leuze.de | Programming software                                                                                   |

Table 5.1: Accessories / Order Designation

#### 5.1.1 Connector unit MA 8

The connector unit MA 8 is used to simplify the electrical installation of the BCL 8. It has the following advantages compared to the installation of the BCL 8 as a standalone device:

- · M12 socket for switching input or switching output
- M12 plug for RS 232 interface and voltage supply 24VDC
- M12 socket for connection of the BCL 8

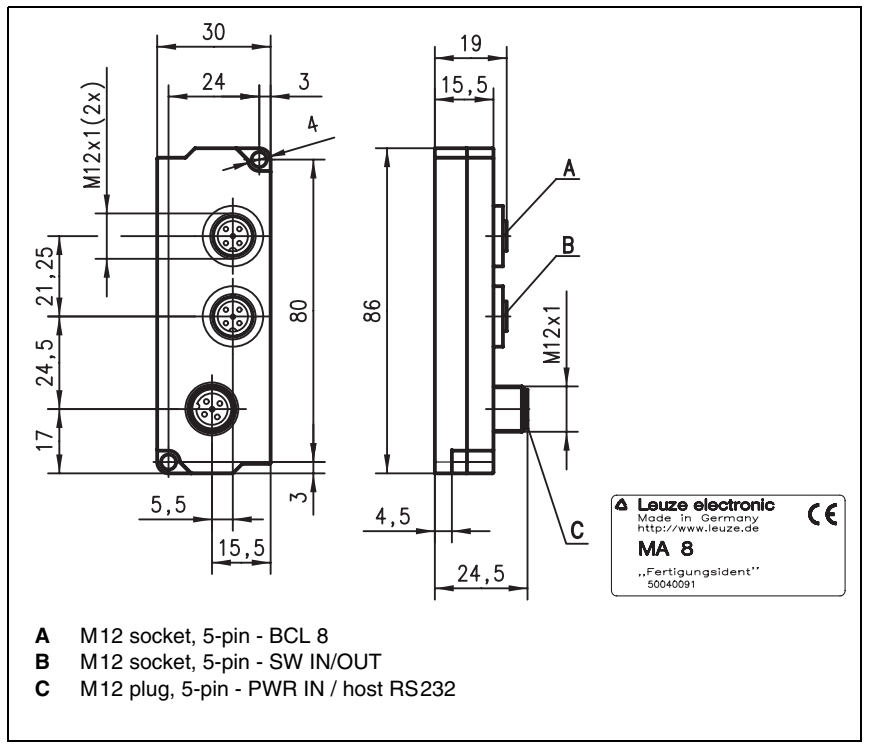

Figure 5.1: Connector unit MA 8

#### 5.1.2 Fastening Accessories

A wide range of mounting devices is available for the attachment of the BCL 8, designed for either rod or screw connections (see also Leuze Catalog, Accessories for Series 8).

#### Mounting devices

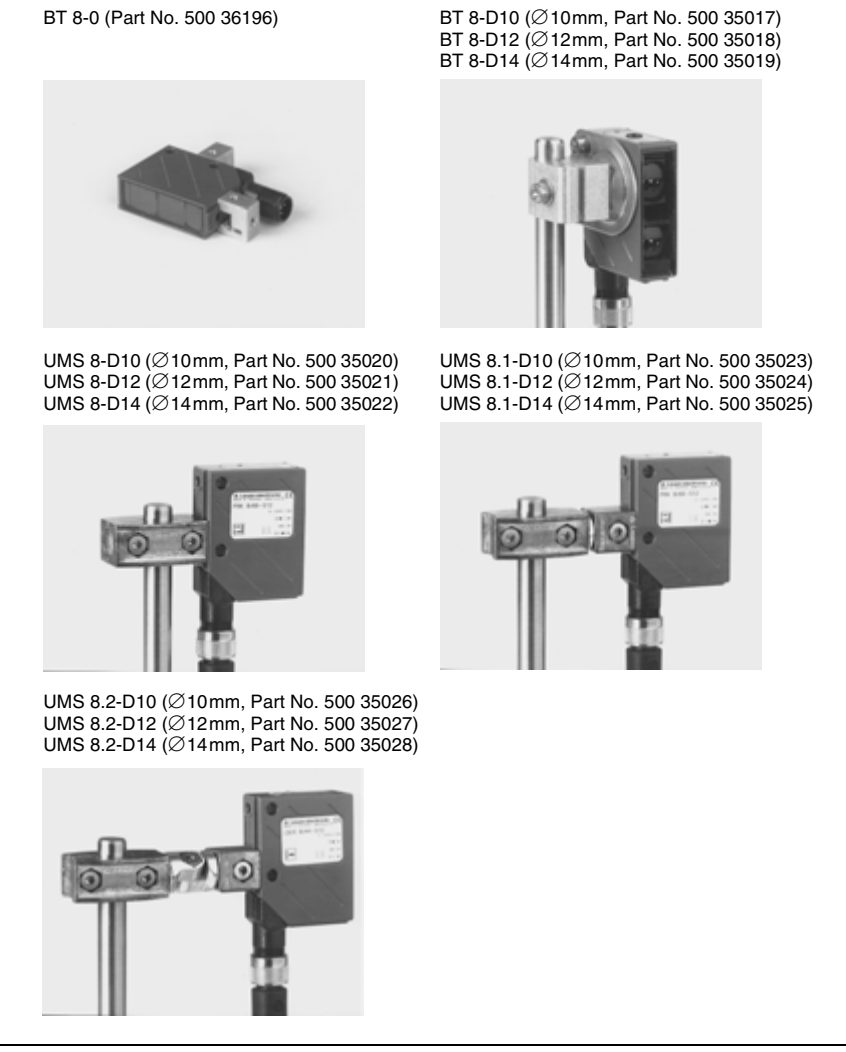

Figure 5.2: Mounting devices for BCL 8

## 6 Installation

## 6.1 Storage, Transportation

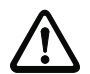

#### Attention!

When transporting, package the device so that it is protected against collision and humidity. Optimal protection is achieved when using the original packaging. Heed the required environmental conditions specified in the technical data.

#### Unpacking

- Check the packaging for any damage. If damage is found, notify the post office or shipping agent as well as the supplier.
- Scheck the delivery contents using your order and the delivery papers:
  - · Delivered quantity
  - Device type and model as indicated on the nameplate
  - Laser warning signs
  - Brief manual

The name plates provide information as to what BCL-type your device is. For specific information, please refer to chapter 4.4.1.

#### Name plate BCL 8

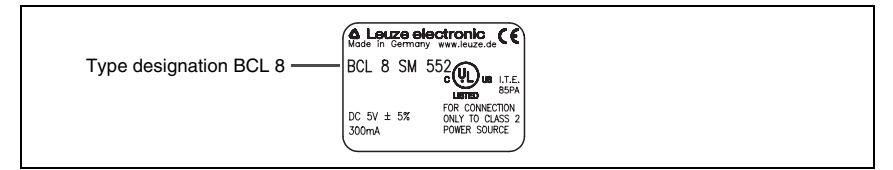

Figure 6.1: Device name plate BCL 8

Save the original packaging for later storage or shipping.

If you have any questions concerning your shipment, please contact your supplier or your local Leuze electronic sales office.

Solution States of the second second

#### Cleaning

Clean the glass window of the BCL 8 with a soft cloth before mounting.Remove all packaging remains, e.g. carton fibres or Styrofoam balls.

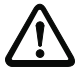

#### Attention!

Do not use aggressive cleaning agents such as thinner or acetone for cleaning the device.

## 6.2 Mounting

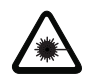

Attention Laser Radiation!

Follow the safety notices in chapter 2.3 on page 6!

#### Accessories

The wide variety of mounting systems is available for installation. They may be ordered separately from Leuze electronic. Please select the part number from the separate data sheet (available from the Internet under www.leuze.de).

#### Mounting the BCL 8

There are three basic types of mounting arrangements for the BCL 8:

- using the dovetail and the corresponding mounting accessories
- using the fastening threads on the back- and underside of the device (chapter 4.3)
- using the two Ø 4.4mm holes (chapter 4.3)

#### Mounting example BCL 8

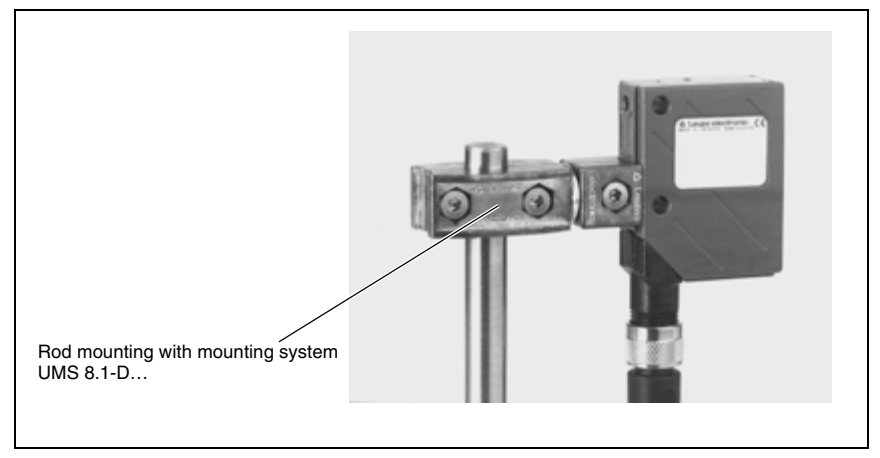

Figure 6.2: Mounting example BCL 8

#### Installation of connector unit MA 8

You can mount the connector unit MA 8 according to your needs by using the two mounting holes. Subsequently, connect the BCL 8 with the connector unit via the respective cable (see separate data sheet for MA 8).

#### 6.2.1 Device Arrangement

#### Selecting a mounting location

In order to select the right mounting location, several factors must be considered:

- size, orientation, and position tolerance of the bar codes on the objects to be scanned
- the reading field of the BCL 8 in relation to the bar code module width
- the resulting minimum and maximum reading distance from the respective reading field (for specific information, please refer to chapter 4.4)

| С | ) |
|---|---|
| ] | ] |

#### Notice!

The best reading results are obtained when

- the bar code is moved along the reading window rotated by > 10°
- · the reading distance lies in the middle area of the reading field
- you do not use high-gloss labels.

# 2

#### Notice!

In the case of front beam exit, the beam at the BCL 8 exits almost perpendicular to the reading window. In the case of the side beam exit, it exits with a deviation of  $15^{\circ}$  from the perpendicular. The bar code label must be rotated by >  $10^{\circ}$  to avoid a total reflection of the laser beam in the case of shiny labels.

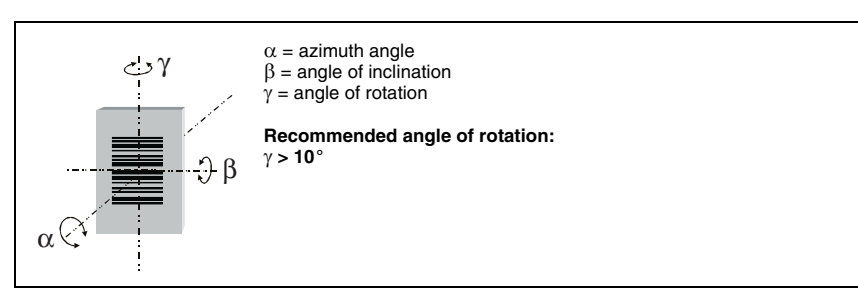

Figure 6.3: Definition of the reading angles BCL 8

#### Mounting location

- ♥ When selecting a mounting location, pay attention to
  - · maintaining the required environmental conditions (temperature, humidity)
  - possible soiling of the reading window due to liquids, abrasion by boxes, or packaging material residues.
  - lowest possible chance of damage to the scanner by mechanical collision or jammed parts.
  - possible foreign light influence (no direct sunlight).

## 6.3 Connection

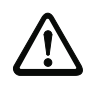

#### Attention!

The bar code reader BCL 8 is completely sealed and cannot be opened. Do not try to open the device under any circumstances, as this voids both Protection Class IP 67 and the warranty.

Before connecting the device, be sure that the supply voltage agrees with the value printed on the nameplate.

Connection of the device and maintenance work while under voltage must only be carried out by a qualified electrician.

The power supply unit for the generation of the supply voltage for the BCL 8 and the respective connector units must have a secure electrical insulation through double insulation and safety transformers according to DIN VDE 0551 (IEC 742).

Take care to connect the protective conductor correctly to the housing screen. Error-free operation is only guaranteed when the device is properly earthed.

If faults cannot be corrected, the device should be removed from operation and protected against possible use.

## 6.3.1 Connecting the BCL 8

#### BCL 8 connection assignment

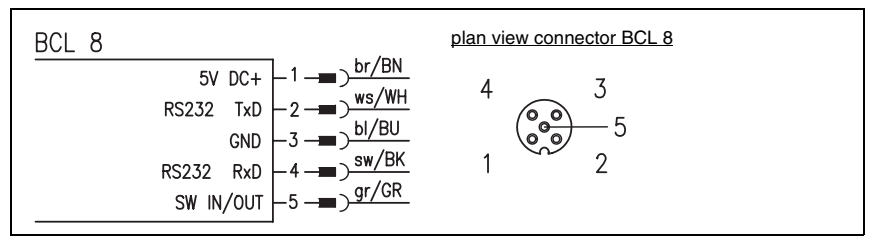

Figure 6.4: BCL 8 connection assignment

#### Wiring description

| Pin 1 | +5V DC     | operating voltage 5V DC                    |
|-------|------------|--------------------------------------------|
| Pin 2 | RS 232 TxD | signal line TxD of the RS232 interface     |
| Pin 3 | GND        | operating voltage 0V DC / reference ground |
| Pin 4 | RS 232 RxD | signal line RxD of the RS232 interface     |
| Pin 5 | SW IN/OUT  | switching input or switching output        |

Table 6.1: Wiring description BCL 8

## 6.3.2 Connection of switching input/output

The BCL 8 is provided with a switching input **or** a switching output. You can configure the respective function (input or output) according to your requirements using the supplied BCLConfig software.

#### Switching input (default)

In the standard setting (active low), you can trigger a read process via the combined switching input or output connector SW IN/OUT by connecting SW IN/OUT (pin 5) to GND (pin 3). The 2.2 k $\Omega$  "pull-up" resistor must be connected externally (**Connection version 1**, figure 6.5).

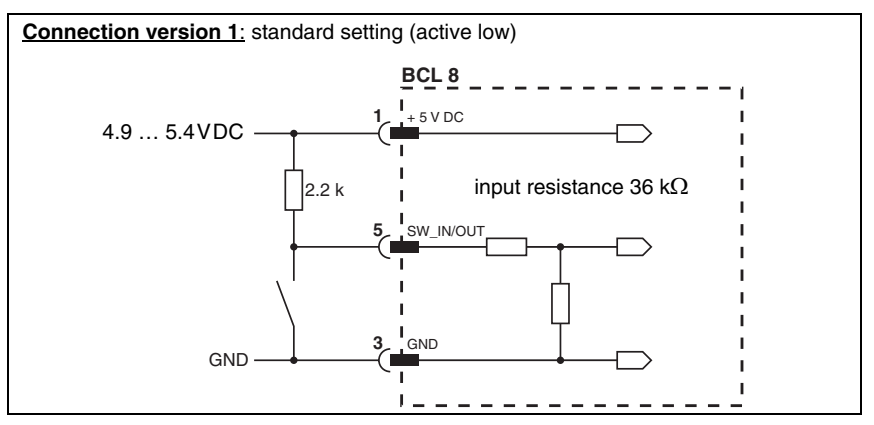

Figure 6.5: Switching input BCL 8 connection version 1 (standard setting)

In the **setting "inverted**" (active high), you can trigger a read process by feeding a voltage of 5VDC (pin 1) to SW IN/OUT (pin 5) (**Connection version 2**, figure 6.6).

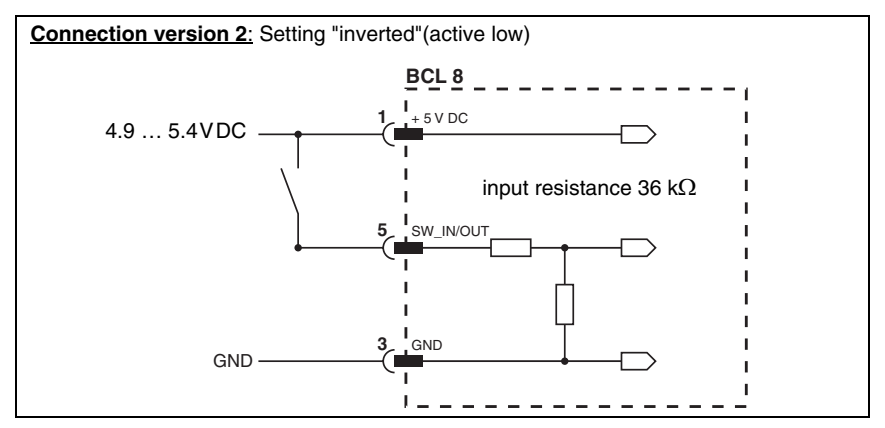

Figure 6.6: Switching input BCL 8 connection version 2 (setting "inverted")

#### Switching output

The switching output connection between SW IN/OUT (pin 5) and GND (pin 3) can be activated in the scanner setup.

In the default setting, the switching output SW IN/OUT is switched to GND (pin 3) if a code is recognised.

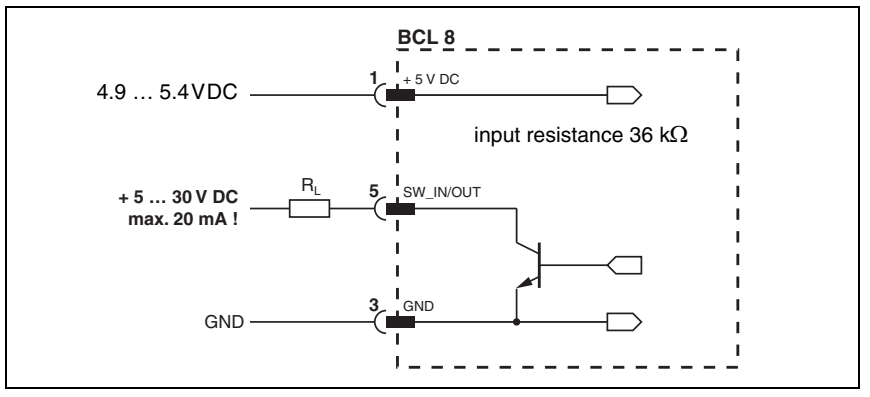

Figure 6.7: Switching output BCL 8

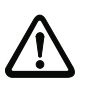

#### Attention!

Do not load the BCL 8 switching output with more than 20mA at +5 ... 30VDC!

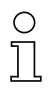

## Notice!

You can configure the switching input/output according to your needs, using the program BCL Config supplied.

#### 6.3.3 Wire lengths

The following maximum lengths for wires must be observed:

| Connection             | Interface | Max. wire length |
|------------------------|-----------|------------------|
| BCL 8 - Host           | RS 232    | < 3m             |
| Switching input/output |           | < 3m             |
| Supply voltage         |           | < 3m             |

Table 6.2: Wire lengths

## 6.4 Disassembling, Packing, Disposing

#### Repacking

For later reuse, the device is to be packed so that it is protected against shocks and dampness. Optimal protection is achieved when using the original packaging.

| ( | ) |
|---|---|
| ] | l |

#### Notice!

Electrical scrap is a special waste product! Observe the locally applicable regulations regarding disposal of the product.

## 7 Commissioning

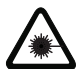

Attention Laser Radiation!

Follow the safety notices in chapter 2.3 on page 6!

## 7.1 Measures to be performed prior to the initial commissioning

- Before commissioning, familiarise yourself with the operation and configuration of the device(s)!
- Before connecting the supply voltage, recheck all connections and ensure that they have been properly made.

## 7.2 Function Test

#### "Power On" test

After connecting the operating voltage, the BCL 8 performs an automatic "Power On" function test. Then, the green status LED on the top side of the BCL 8 lights up.

#### Interface

Proper function of the interface can be tested easiest in service operation using the service interface with the "BCLConfig" programming software and a notebook computer.

#### Online commands

Using the 'Online' commands, important device functions can be checked, e.g. proper functioning of the laser.

#### Problems

Should problems occur during device commissioning, refer first to chapter 8.2. Should a problem persist after checking all electrical connections and settings on the devices and host, please contact a Leuze service office near you (see the back page of this operating manual).

## 7.3 Setting the Parameters

You have now commissioned the BCL 8. Usually, you will have to configure it before you can use it. Using the parameter options made available by the BCL 8, you may configure the bar code reader to suit your individual area of application. For instructions regarding the various setting options refer to chapter 9 or to the online help of the BCLConfig program.

In order to operate the BCL 8, it is typically sufficient to set code type and code length in accordance with the bar codes that are to be read. However, depending on the application, you will additionally activate the autoReflAct function and configure the switching inputs/ output according to your requirements.

The setting of code type and code length is usually accomplished by using the program BCLConfig, see "Installing the BCLConfig software" on page 31.

To understand what is happening during the parameter setting, the following chapter 7.3.1 briefly explains the various parameter sets.

The setting of the parameter sets then takes place in the operating mode "service", which is described in chapter 7.3.2.

#### 7.3.1 Parameter sets

#### Factory default parameter set

This parameter set contains the default settings made ex works for all BCL 8 parameters. It is permanently stored in the ROM of the BCL 8. The parameter set with the default settings is loaded into the memory of the BCL 8

- · the first time the device is commissioned after delivery
- following the command "Factory Default" in the parameterisation program
- if the checksums of the current parameter set are invalid.

#### Current parameter set

In this parameter set, the current settings for all device parameters are stored. When the BCL 8 is in operation, the parameter set is stored in the EEPROM of the BCL 8. The current set can be stored:

- by copying a valid parameter set from the host computer to the BCL 8
- by an off-line setup using the configuration software BCLConfig and the subsequent copying into the BCL 8

The current parameter set is loaded into the memory of the BCL 8

- each time the supply voltage is connected
- following a software reset

The current parameter set is overwritten by the parameter set with the default settings:

• by a parameter reset, see page 52

## 7.3.2 Service Operating Mode

Setting the required parameters is carried out easiest in the "service" operating mode. The operating mode Service makes the following defined operating parameters available on the RS232 interface, independent from the BCL's configuration for standard operation:

- transfer rate 9600 baud
- no parity
- 8 data bits
- 1 stop bit
- prefix: STX
- postfix: CR, LF

#### Service interface active

The service interface may be activated as follows:

- via a command during power-up (initialisation phase).
- via a defined bar code label ("Service", see accompanying leaflet) in front of the reading window during power-up (initialisation phase).

#### Connection

You can connect a PC or terminal to the BCL 8 via the serial interface and configure the BCL 8 through this connection. The connection is made using a crossed RS 232 connection cable that establishes the RxD, TxD and GND connections between PC and BCL 8.

If the BCL 8 is connected to a connector unit, you can establish the connection in the same way in front of the connector unit. For the respective connection specifications please refer to the data sheet of the connector unit.

#### Service Operating Mode

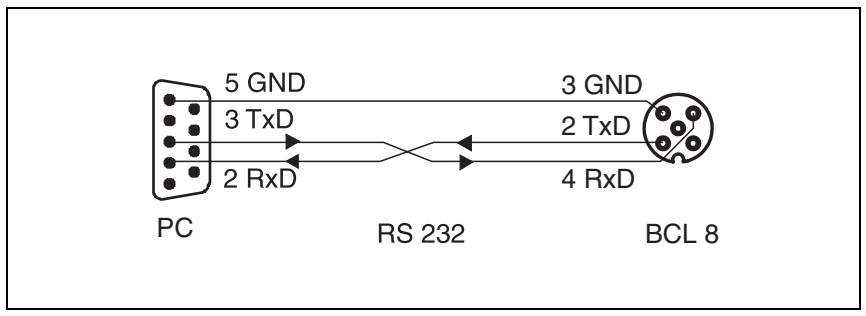

Figure 7.1: Connecting the RS 232 service interface to a PC or terminal

## 8 Operation

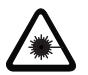

Attention Laser Radiation!

Follow the safety notices in chapter 2.3 on page 6!

## 8.1 Display Elements

On the BCL 8, you will find two LEDs that show the operational readiness and the reading state of the bar code reader (see table 4.2 on page 11).

## 8.2 Error Handling

Error, warning and status messages of the BCL 8 are transmitted via the RS 232 interface only.

#### Types of errors

Errors are divided up into the following types:

- Warnings
- Serious errors

#### Warnings

Warnings indicate temporary operating faults which do not effect the proper functioning of the device.

#### Serious errors

Serious errors impair the proper functioning of the device. The device must be reinitialised.

#### Troubleshooting

Isolated warnings can be ignored, since the BCL 8 will continue to function properly.

Following a serious error, you should reinitialise the BCL 8. It will then usually again function properly. If a hardware problem is present, the BCL 8 will not reinitialise.

Warnings and errors which occur frequently can be corrected easiest using the BCLConfig software.

If you cannot correct faults and errors with the software, please contact a Leuze electronic sales office or service facility. For addresses, please refer to the back page of this operating manual.

## 9 Communicating with the Device

Device parameters can be set using the automatic configuration "autoConfig", with commands via the serial interface or using the easy-to-use BCLConfig control software.

## 9.1 Installing the BCLConfig software

- Insert the installation CD into your drive (also available on the Internet under www.leuze.de).
- ♦ Call up the installation file (e.g. Setup.exe)

The following window appears:

#### Installation window

| Welcome | X                                                                                                    |
|---------|----------------------------------------------------------------------------------------------------|
|         | Welcome to the BCL Configuration Tool 3 Setup<br>program. This program will install BCL Configuration<br>Tool 3 on your computer.                                                                          |
|         | It is strongly recommended that you exit all Windows programs<br>before running this Setup program.                                                                                                    |
|         | Click Cancel to guit Setup and then close any programs you<br>have running. Click Next to continue with the Setup program.                                                                                 |
|         | WARNING: This program is protected by copyright law and<br>international treaties.                                                                                                    |
|         | Unauthorized reproduction or distribution of this program, or any<br>portion of it, may result in severe civil and criminal penalties, and<br>will be prosecuted to the maximum extent possible under law. |
|         |                                                                                                    |
|         | Lexi 2 Cancel                                                                                                    |

Figure 9.1: Installation window

Confirm the following licence agreement and select the installation path in the following window:

#### Installation directory

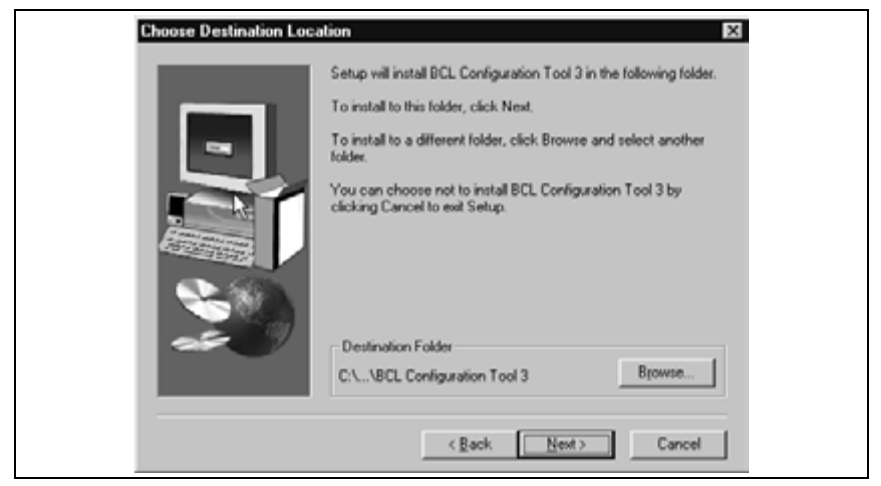

Figure 9.2: Installation directory

✤ Confirm your entry with Continue, then follow the installation routine.

For further information, please see the online help for the "BCLConfig" software.

After the successful installation, double-click on the file "BCLconfig.exe" to activate the configuration program.

The following window is then displayed:

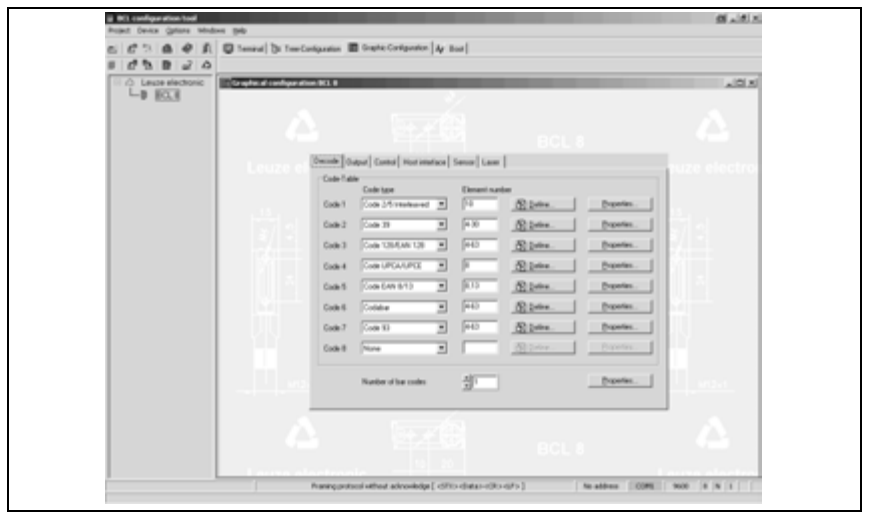

Figure 9.3: BCL 8 configuration software

## 10 Important Parameters

#### 10.1 Code menu

| Code-Tabl | e<br>eport connert morenner | iace I i | remort caser 1 |           |            |
|-----------|-----------------------------|----------|----------------|-----------|------------|
|           | Code type                   |          | Element number | or        |            |
| Code 1    | Code 2/5 Interleaved        | ٠        | 10             | Define    | Properties |
| Code 2    | Code 39                     | ۲        | 4-30           | 18 Define | Properties |
| Code 3    | Code 128/EAN 128            | ۳        | 4-63           | Define    | Properties |
| Code 4    | Code UPCA/UPCE              | ٠        | 8              | 18 Define | Properties |
| Code 5    | Code EAN 8/13               | ٣        | 8.13           | Define    | Properties |
| Code 6    | Codabar                     | •        | 4-63           | 18 Define | Properties |
| Code 7    | Code 93                     | ۳        | 4-63           | Define    | Properties |
| Code 8    | None                        | ٠        |                | Define    | Properties |
|           | Number of bar codes         |          | ÷1             |           | Properties |

Figure 10.1: Default setting of the code menu with the CONFIG 3 configuration software.

- **Code table** Here, the codes which are to be decoded are set. We recommend enabling only the code types which are to actually be read with the corresponding element numbers.
- Element
   In the field Element number, up to 3 element entries may be entered.

   number
   An area is represented by a dashed line:
   e.g. 4-40 digits.

   With 2 or 3 different element entries
   by a comma:
   e.g: 8,13 digits

   The combination is also possible, but the range must
   be specified first:
   e.g.: 4-10,20 digits

#### Notice!

If the code EAN128 is to be read, 3 additional characters are to be set for the code identifier.

Properties Behind the "Properties" button, to the right of the respective code, the code-specific settings, such as the check digit, can be selected.

Number of bar Here, the number of the bar codes to be decoded within a read cycle (one codes reading gate) is set.

## 10.2 Properties of the Code menu

| Quiet zone size                    |          |
|------------------------------------|----------|
| Max element relation (modul width) | ÷[8      |
| Max width variation                | ±15      |
| Max inter character gap            | × 3      |
| Scans between info                 | 30000    |
| Pattern position tolerance         | ±<br>100 |
| Reading security (equal scans)     | ± 2      |
| No time correlation                |          |
| T No position correlation          |          |

Figure 10.2: Standard setting of the properties of the code menu

| Quiet zone size                   | Quiet zone:the area to the left and right of the bar codeModule:width of the narrowest line in the bar codeAccording to the code specifications, each bar code must have a quietzone which is 10x as wide as the module of the bar code. <b>Ex:</b> for a code having a module of 0.5mm, 5mm blank space must bepresent at both the left and right of the code.By default, the scanner checks the a quiet zone which is 7 timesgreater than the module. This means that 7x or greater is o.k. |
|-----------------------------------|----------------------------------------------------------------------------------------------------|
| Reading Security<br>(Equal Scans) | Specifies how often a code must be decoded before the result is valid<br>and output. This value should be increased for inspection and test pur-<br>poses only.                                                                                                    |
| No time<br>correlation            | If this parameter is set, a gap between two identical labels is ignored and they are treated as a single label.                                                                                                    |
| No position<br>correlation        | If this parameter is set, then the position of a bar code label in the read-<br>ing beam is not taken into account. Identical labels are treated as a sin-<br>gle label                                                                                                    |
|                                   |                                                                                                    |

#### Notice!

In general, the remaining parameters must not be changed. In the worst case, this could corrupt the reading result!

 $\odot$ 

## 10.3 Output menu

| Decode Output Control | Host interface Sensor Lase |                         |              |
|-----------------------|----------------------------|-------------------------|--------------|
| Oulput header         | Label Header               | Label                   | Label footer |
|                       |                            | • •                     |              |
| Message mode          | Í                          | One label in one messag | e 💌          |
|                       |                            |                         |              |
| No read string        | ?                          |                         | Properties   |

Figure 10.3: Output menu

| Output header | Select from the options listed below. The output header is sent in a separate message before the read result. |
|---------------|----------------------------------------------------------------------------------------------------|
| Label header  | The Label header is set directly before the code data.                                                        |
| Label footer  | The label footer is appended directly to the code data.                                                       |
| Message mode  | Selects whether the bar codes read are sent in concatenation or separately as individual strings.             |

#### Notice!

о П

-The structure of this message string is depicted symbolically in the preview window.

| No read string | This character is set for each unrecognised bar code. Multiple char-<br>acters (=string) may be entered here. Up to 20 characters are possi-<br>ble. |
|----------------|----------------------------------------------------------------------------------------------------|
| Properties     | Set the desired formatting modes and formatting characters as nec-                                                                                   |

## 10.4 Control

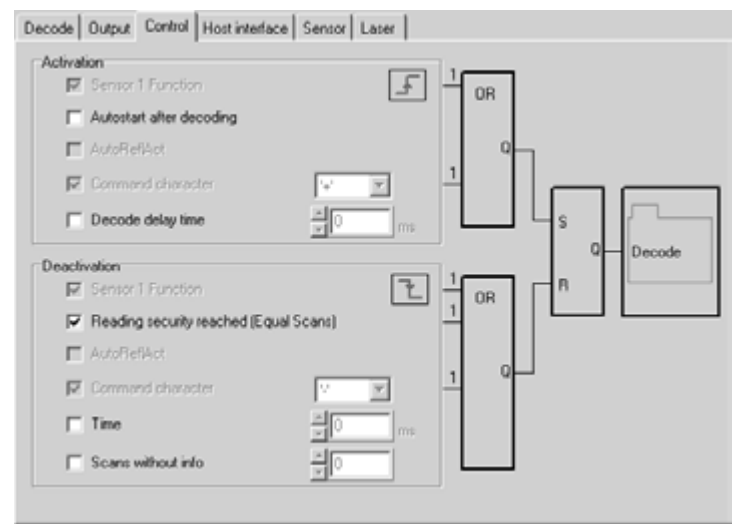

Figure 10.4: Control menu default settings

#### Activation

Sensor 1 function see menu "switching input"

Autostart after<br/>decodingIn this mode, the scanner reads via an internal trigger signal with max-<br/>imum performance. Attention: Up to 100 codes per second may be<br/>transmitted.

**Command** The standard online character for the trigger start is the '+' character. **character** This character can be changed only via the tree structure.

**Decode delay time** This point is usually used only for test purposes. After the time set here has passed, the scanner automatically reactivates itself following a reading gate end.

#### Deactivation

| Sensor 1 function                            | see menu "switching input"                                                                                                    |
|----------------------------------------------|----------------------------------------------------------------------------------------------------|
| Reading security<br>reached (equal<br>scans) | If this item is activated, the read result is output immediately after the bar code is decoded.<br>If the item is deactivated, the read result is sent only after the trigger signal is returned (=end of reading gate). |
| Command<br>character                         | The standard online character for the trigger end is the '-' character. This character can be changed only via the tree structure.                                                                                       |
| Time                                         | For test purposes.<br>If the scanner is activated, the reading gate is automatically closed by<br>the scanner after this preset time has elapsed.                                                                        |
| Scans without info                           | Following a successful read, the scanner waits for this number of scans (sequential scans with no read result) before it automatically                                                                                   |

## 10.5 Communication

| Data mode |             | B Data bits    | none Parity 1 Stat/Stop    |  |
|-----------|-------------|----------------|----------------------------|--|
| Handshake |             | No handshake   |                            |  |
| Protocol  |             | Framing pro    | otocol without acknowledge |  |
| Receive   | <stx></stx> | <data></data>  | (CR)(LF)                   |  |
| Fransmit  | (STX)       | <d ata=""></d> | <cr><lf></lf></cr>         |  |
|           |             |                |                            |  |
|           |             |                |                            |  |

Figure 10.5: Standard setting of the communication menu

deactivates itself.

Select the desired baud rate, the stop bits, the data bits, the parity, and various transmission modes here.

## 10.5.1 Communication properties

| sming protocol w | rithout acknowled                                                                   | ge - Propertie | 5         |        | 0 | X |
|------------------|-------------------------------------------------------------------------------------|----------------|-----------|--------|---|---|
| Framing protocol |                                                                                     |                |           |        |   | _ |
| Addressformat    | No address                                                                          | ×              | Address   | -0     |   |   |
| Receive          |                                                                                     |                | Transmit  |        |   | 7 |
| BCC Mode         | No BCC                                                                              | •              | BCC Mode  | No BCC | ٠ |   |
| Prefix 1         | STX                                                                                 | ¥              | Prefix 1  | STX    | ٣ |   |
| Prefix 2         | NULL                                                                                | •              | Prefix 2  | NULL   | • |   |
| Prefix 3         | NULL                                                                                | •              | Prefix 3  | NULL   | • |   |
| Postfix 1        | CR                                                                                  | •              | Postfix 1 | CR     | • |   |
| Postfix 2        | LF                                                                                  | •              | Postfix 2 | LF     | • |   |
| Postfix 3        | NULL                                                                                | ¥              | Postfix 3 | NULL   | ¥ |   |
|                  |                                                                                     |                |           |        |   |   |
| Receive          | (STX) (Data)                                                                        | (CR) (LF)      |           |        |   |   |
| Transmit         | <stxs <datas<="" td=""><td>(CR)(LF)</td><td></td><td></td><td></td><td></td></stxs> | (CR)(LF)       |           |        |   |   |

Figure 10.6: Standard setting of the property menu

Here, you can change the addresses settings and the protocol for sending and receiving.

## 10.6 Reference code

| Decode Output Control Host interface Auxi      | any interface Reference code Sensor Laser Switch |
|------------------------------------------------|--------------------------------------------------|
| Reference code 1                               | Compare mode                                     |
| Type Code 128/EAN 128  Info CODEINHALT         | Equal                                            |
| Decode result Reference code 2 Type None  Info | Compare mode                                     |
|                                                | ∆ Properties                                     |

Figure 10.7: Reference code menu

A reference code is bar code information which is stored in the memory of the scanner.

This reference code can be compared with the current decoded bar code in various modes and, thus, set appropriately for the switching output. To do this, the switching output must still be set to "By comparison of reference code X" in the "Switch" menu.

One way to store the reference code is to enter it manually in this menu. You can find further options of the reference code teach-in in the chapter on online commands.

| Туре | Select the code type. |
|------|-----------------------|
|------|-----------------------|

Info Contents of the reference code

Compare mode Select here how the internally stored reference code is to be compared with the decoded result. -> For additional comparison possibilities, please select the "Properties" menu

## 10.7 Sensor

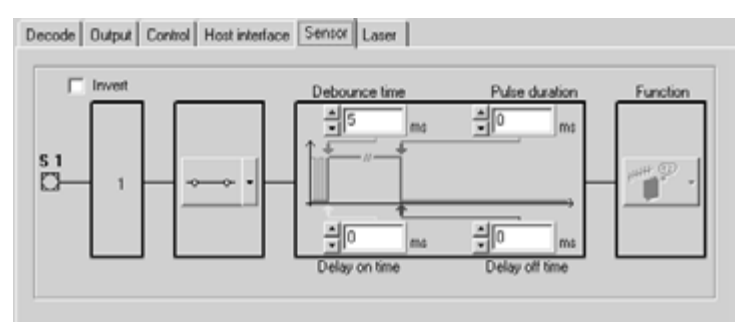

Figure 10.8: Standard setting of the switching input menu

| Invert                 | Here, the input level can be inverted.                                                                                   |  |  |  |
|------------------------|----------------------------------------------------------------------------------------------------|--|--|--|
| Enable                 | Switching input enabled or disabled.                                                                                     |  |  |  |
| Debounce time          | This time period must lapse until the trigger signal is regarded as valid.                                               |  |  |  |
| Delay on time          | The trigger signal is passed on delayed by the specified time period.                                                    |  |  |  |
| Pulse duration         | If the value is higher than "0": duration of the activation, regardless of how long the trigger signal has been present. |  |  |  |
| Delay off time         | After the end of the trigger signal, the pulse is extended internally by this time period.                               |  |  |  |
| Notice!                |                                                                                                    |  |  |  |
| If the ewitch off date |                                                                                                    |  |  |  |

If the switch-off delay is activated, the parameter "pulse duration" should be "0".

**Function** Event that is started when the switching input is activated.

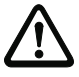

0 ]]

#### Attention!

Depending on the connection configuration, the BCL 8 either has a switching input or a switching output.

#### 10.8 Laser

| Mode    | Normal |  |
|---------|--------|--|
|         |        |  |
| Laser 🛉 |        |  |

Figure 10.9: Laser menu

Start position and Here, you can narrow down the reading field width of the laser beam.

#### Mode

Standard reading operation

This is the standard mode without the reflector polling function

- Slow reflector polling with automatic reading gate control In this mode, the decoding of the label is automatically started after the scanning beam to the reflector has been interrupted. The decoding is terminated no later than when the scanning beam to the reflector is cleared. This mode is intended for applications with slow transport speeds of about < 0.5 m/s.
- Fast reflector polling without automatic reading gate control In this mode, the decoding does not start automatically. Starting must be activated via a controller or via a switching input. This mode is intended for scanners with fast transport speeds of about > 0.5 m/s.

This mode is also of interest if a programmable logic controller wants to know whether the scanning beam to the reflector is currently interrupted or not. If this is the case, the PLC can start the decoding by sending the + command. The PLC detects the change by receiving the characters "reflector discovered" or "reflector not discovered".

- Fast reflector polling with automatic reading gate control As mode 2 for fast transport speeds of about > 0.5 m/sec
- Slow reflector polling without automatic reading gate control As mode 3, but for slower transport speeds of about < 0.5m/sec

#### **Reflector polling**

Reflector polling, also called autoReflAct, is an operating mode in which no external sensor is required. The activation and deactivation of the scanner is carried out via the reflector supplied. It must be installed within the scan range of the BCL 8.

For easy alignment in the autoReflAct mode, please select the menu "Wizard" (currently under implementation). In the top left corner, below the terminal icon, a small symbol "AutoReflAct Wizard" appears.

| Terminal |
|----------|
|          |

If you click on this symbol, the wizard tries to establish a connection to the BCL 8 connected. If this is successful, please select one of the four reflector polling modes under "mode" in the menu that appears. A screen like the following appears:

| Assistant for AutoReflAct | <u>a</u>                                                | × |
|---------------------------|---------------------------------------------------------|---|
| A Mode                    | Reflector polling Slow with autaoctivation reading gate | • |
| Start position            | * 40 X                                                  |   |
| Laser +                   | +                                                       |   |
| Stop position 100 2       | Start position                                          | 4 |
|                           | A Search O Stop                                         | J |
| ſ                         | ✓ QK X Cancel ? Help                                    | 1 |

Figure 10.10:AutoReflAct Wizard

When you activate the "search" icon, the BCL 8 scans its reading range and tries to detect a reflector. For this, the reflector must be positioned in the reading range of the scanner.

After a reflector has been detected, it passes on the start position of the reflector in its reading range.

By clicking "OK", the values are stored in the scanner and in BCLConfig.

The scanner is now ready for the AutoReflAct operating mode.

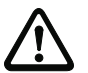

#### Attention!

If reflecting objects other than the reflector are in the reading window of the scanner, the application must be checked carefully, as these reflecting objects may cause an incorrect triggering at the scanner!

The "fast reflector polling ..." modes are more suitable for applications with reflecting objects than the "slow reflector polling ..." modes

## 10.9 Switching output

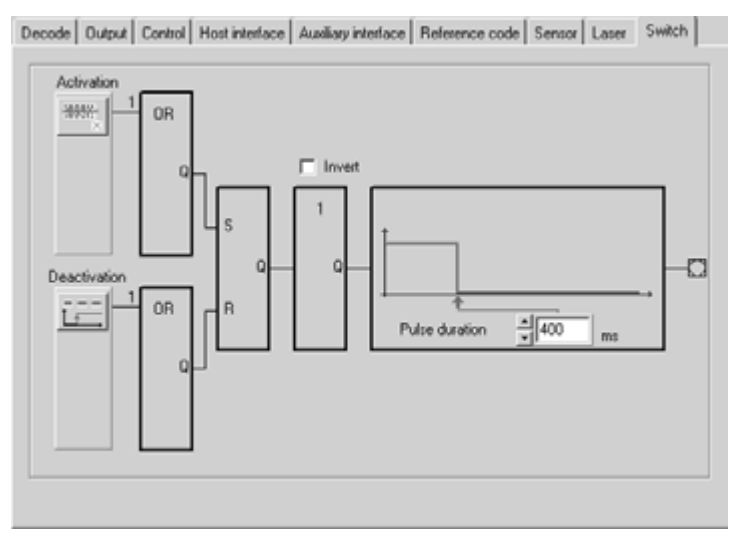

Figure 10.11:Standard setting of the switching output menu

| Activation     | Select the desired event which is to initiate the switching of the switching output here. Multiple events can also be simultaneously activated.                                        |
|----------------|----------------------------------------------------------------------------------------------------|
| Deactivation   | This implements the event that leads to the switching output being reset. (in case that the set pulse duration has not expired.) Multiple events can also be simultaneously activated. |
| Invert         | Level inverted                                                                                                    |
| Pulse duration | Duration of the switching output impulse.                                                                                                    |

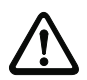

## Attention!

Depending on the connection configuration, the BCL 8 either has a switching input or a switching output.

## 11 Online commands

## **11.1** Overview of Commands and Parameters

Online commands can be used to send commands directly to the device for control and configuration. For this, the BCL 8 has to be connected to a computer via the serial interface. For information on the transmission protocol, please see chapter 7.3.2.

Using the "Online" commands you can:

- Control/decode the reading gate.
- Read/write/copy parameters.
- Carry out an automatic configuration.
- Teach/set a reference code.
- · Call up error messages.
- Call up statistical device information.
- Carry out a software reset in order to reinitialise the device.

#### Syntax

"Online" commands consist of one or two ASCII characters followed by command parameters.

No separation characters may be entered between the command and the command parameter(s). Both small and capitalised letters may be used.

Example:

| Command 'CA':   | autoConfig function |
|-----------------|---------------------|
| Parameter '+':  | Activation          |
| Transmitted is: | 'CA+'               |

#### Notation

Commands, command parameters and returned data are enclosed between single quotation marks '.

Most "online" commands are acknowledged by the BCL 8 and any requested data returned. For commands that are not acknowledged, command execution can be observed or monitored directly on the device.

#### 11.1.1 General "Online" Commands

#### Software version number

| Command         | ٬٧                                                                                                    |
|-----------------|----------------------------------------------------------------------------------------------------|
| Description     | Requests device version information                                                                                                    |
| Parameter       | no                                                                                                    |
| Acknowledgement | Ex.: 'BCL 8 V 01.00 08.01.2003'<br>The device type appears in the first line followed by the devices ver-<br>sion number and date. The data which are actually displayed may<br>vary from the values given here. |

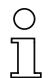

#### Notice!

You can use this command to check whether the communication to the connected computer is functional. If you do not receive an acknowledgement, please check the interface connections, or the protocol.

#### Software reset

| Command         | 'H'                                                                                                    |
|-----------------|----------------------------------------------------------------------------------------------------|
| Description     | Carries out a software reset. The device is restarted and reinitialised, leaving it in the same state as when the supply voltage is switched on. |
| Parameter       | no                                                                                                    |
| Acknowledgement | 'S' (start signal)                                                                                                    |

## autoConfig

| Command         | 'CA'                                                                                                    |  |  |  |  |
|-----------------|----------------------------------------------------------------------------------------------------|--|--|--|--|
| Description     | Activates or deactivates the 'autoConfig' function. Certain label read-<br>ing parameters are programmed automatically in the setup by the<br>labels which are read while the "autoConfig" function is active.                                                                                                    |  |  |  |  |
| Parameter       | <ul> <li>'+' activates 'autoConfig'</li> <li>'I' rejects the last code read</li> <li>'-' deactivates 'autoConfig' and stores the decoded data in the current parameter set</li> </ul>                                                                                                    |  |  |  |  |
| Acknowledgement | <ul> <li>'CSx'</li> <li>x: status</li> <li>'0' valid 'CA' command</li> <li>'1' invalid command</li> <li>'2' autoConfig could not be activated</li> <li>'3' autoConfig could not be deactivated</li> <li>'4' Result could not be deleted</li> </ul>                                                                                 |  |  |  |  |
| Description     | <pre>'xx yy zzzzz' xx: Code type of the read code     '01'2/5 Interleaved     '02'Code 39     '06'UPC (A, E)     '07'EAN     '08'Code 128, EAN 128     '10'EAN/UPC     '11'Codabar yy Number of digits of the code detected zzzzzz     Contents of the decoded label. The ↑ appears if the label was     not correctly read.</pre> |  |  |  |  |

#### Manual definition of the reference code

| Command         | RS                                                                                                    |  |  |  |
|-----------------|----------------------------------------------------------------------------------------------------|--|--|--|
| Description     | This command can be used to define a new reference code in the BCL 8 by means of direct entry via the serial interface. The data are saved in the parameter set according to their input under reference code 1 or 2 and stored in the working buffer for further processing. |  |  |  |
| Parameter       | <ul> <li>'RSyvxxzzzzzz'</li> <li>y, v, x and z are placeholders (variables) for the actual input.</li> <li>y: def. reference code No</li></ul>                                                                                                    |  |  |  |
| Acknowledgement | <ul> <li>'RSx'</li> <li>x: status</li> <li>'0' valid 'Rx' command</li> <li>'1' invalid command</li> <li>'2' insufficient memory for reference code</li> <li>'3' reference code has not been saved</li> <li>'4' reference code invalid</li> </ul>                              |  |  |  |
| Example         | Input = 'RS130678654331'<br>(Code 1 (1), only RAM (3), UPC (06), code information)                                                                                                    |  |  |  |

#### Teach-In

| Command         | 'RT'                                                                                                    |  |  |  |  |
|-----------------|----------------------------------------------------------------------------------------------------|--|--|--|--|
| Description     | This command enables a reference code to be defined quickly by reading an example label.                                                                                                    |  |  |  |  |
| Parameter       | <ul> <li>'RTy'</li> <li>y: function</li> <li>'1' defines reference code 1</li> <li>'2' defines reference code 2</li> <li>'+' activates the definition of reference code 1 or 2</li> <li>'-' exit the Teach-In process</li> </ul>                                                                                                    |  |  |  |  |
| Acknowledgement | The BCL 8 first responds with the command ' <b>RS</b> ' and corresponding<br>status (see Command RS). After a barcode has been read, it sends<br>the result in the following format:<br>' <b>RCyvxxzzzz</b> '<br>y, v, x and z are placeholders (variables) for the actual input.<br>y: def. reference code No<br>'1' (Code 1)<br>'2' (Code 2)<br>v: Storage location for the reference code<br>'0' RAM+EEPROM<br>'3' only RAM<br>xx def. Code type (see Command 'CA')<br>z def. Code information (1 63 characters) |  |  |  |  |

## C

#### Notice!

With this function, only code types are recognised that are identified using the autoConfig function or which were set in the set-up.

After each reading via an 'RTy' command, explicitly switch off the function again since failure to do so will interfere with other commands as well as prevent execution of a new 'RTy' command.

| Reading | а | reference | code |
|---------|---|-----------|------|
|---------|---|-----------|------|

| Command         | 'RR'                                                                                                    |  |
|-----------------|----------------------------------------------------------------------------------------------------|--|
| Description     | The command reads out the reference code defined in the BCL 8. If no parameters are specified, all defined codes are output.                                                                                                    |  |
| Parameter       | <reference code="" number=""><br/>'1' reference code 1<br/>'2' reference code 2</reference>                                                                                                    |  |
| Acknowledgement | If no reference codes are defined, the BCL 8 responds with the ' <b>RS</b> '<br>command and corresponding status (see Command RS)<br>.For valid codes, the output corresponds to the following format:<br><b>RCyvxzzzzz</b><br>y, v, x and z are placeholders (variables) for the actual input.<br>y: def. reference code No<br>'1' (Code 1)<br>'2' (Code 2)<br>v: Storage location for the reference code<br>'0' RAM+EEPROM<br>'3' only RAM<br>xx def. Code type (see Command 'CA')<br>z def. Code information (1 62 charactere) |  |

## 11.1.2 'Online' Commands for System Control

#### Activate sensor input

| Command         | '+'                             |
|-----------------|---------------------------------|
| Description     | The command activates decoding. |
| Parameter       | no                              |
| Acknowledgement | no                              |

#### Deactivate sensor input

| Command         | ·_·                               |
|-----------------|-----------------------------------|
| Description     | The command deactivates decoding. |
| Parameter       | no                                |
| Acknowledgement | no                                |

## Activate switching output

| Command         | 'OA'                                                                                                    |
|-----------------|----------------------------------------------------------------------------------------------------|
| Description     | The command activates a selected switching output.                                                           |
| Parameter       | <ul> <li>'OAx': Activate switching output</li> <li>x: Switching output No</li> <li>'1' (Output 1)</li> </ul> |
| Acknowledgement | no                                                                                                    |

#### Deactivate switching output

| Command         | 'OD'                                                                                                    |
|-----------------|----------------------------------------------------------------------------------------------------|
| Description     | The command deactivates a selected switching output.                                                          |
| Parameter       | <ul> <li>'ODx': Deactivate switching output</li> <li>x: Switching output No         '1' (Output 1)</li> </ul> |
| Acknowledgement | no                                                                                                    |

#### 11.1.3 'Online' Commands for Parameter Set Operations

#### Definitions

- <BCC type> type of the checksum calculation.
  - '0': no checksum

'3': XOR checksum (mode 3)

- <PS type> type of the parameter set
  - '0': current parameter set (data stored in the EEPROM non-volatile)

'1': reserved

'2': standard parameter set (not changeable)

- '3': operating values (data in the RAM, will be lost after reset)
- <Status> mode of the parameter processing

'0': does not perform a reset following the write operation; no other parameters follow.

'1': does not perform a reset following the write operation; other parameters follow. '2': subsequently performs a reset, no other parameters follow.

- <Start address> Relative address of the parameter within the parameter set
- <Para0L> <Para0H>... <Para122L> <Para122H>:

Parameter-set data of the message. The sequence of the data is arranged identically to the BCL 8, i.e. when a word is transmitted, first the low byte is sent then the high byte. The parameter-set data are converted for transmission from HEX format to a 2-byte-ASCII format. In the conversion two ASCII characters - representing the lower and higher nibbles - are created for each HEX value. Example:

| Decimal | HEX    | Transmission                                                          |
|---------|--------|-----------------------------------------------------------------------|
| 4660    | 0x1234 | ' <b>1</b> ' ' <b>2</b> ' ' <b>3</b> ' ' <b>4</b> ' = 31h 32h 33h 34h |

 Para0H = 31h, Para0L = 32h, Para1H = 33h, Para1L = 34h Taking into consideration the maximum message length and the remaining command parameters, a maximum of 123 bytes of parameter data (246 bytes of message data) can be transmitted at one time.
 valid values: '0' ... '9', 'A' ... 'F'

<Acknowledgement>:

Acknowledgement of the transmitted message

'0' valid transmission

- '1' invalid message
- '2' invalid length of message
- '3' invalid block check type
- '4' invalid block check checksum
- '5' invalid data length
- '6' invalid message data
- '7' invalid start address
- '8' invalid parameter set
- '9' invalid parameter type

#### Copy parameter set

| Command         | 'PC'                                                                                      |  |
|-----------------|-------------------------------------------------------------------------------------------|--|
| Description     | The command copies complete parameter sets.                                               |  |
|                 | '03' copy parameters from the EEPROM into the RAM and initialise all associated functions |  |
| Parameter       | '20' copy standard parameters from the FLASH into the EEPROM                              |  |
|                 | and RAM and initialise all relevant functions                                             |  |
|                 | '30' copy parameters from the RAM into the EEPROM                                         |  |
|                 | 'PSx'                                                                                     |  |
|                 | x: status                                                                                 |  |
|                 | '0' valid transmission                                                                    |  |
|                 | '1' invalid message                                                                       |  |
|                 | '2' invalid message length                                                                |  |
| Acknowledgement | '3' invalid block check type                                                              |  |
|                 | '4' invalid block check checksum                                                          |  |
|                 | '5' invalid data length                                                                   |  |
|                 | '6' invalid message data                                                                  |  |
|                 | '7' invalid start address                                                                 |  |
|                 | '8' invalid parameter set                                                                 |  |
|                 | '9' invalid parameter type                                                                |  |

## Request parameter set from the BCL 8

| Command         | 'PR'                                                                                                    |  |
|-----------------|----------------------------------------------------------------------------------------------------|--|
| Description     | The command requests parameter data from the BCL 8. The parameter <ps-type> indicates from which parameter set the data are to be transmitted</ps-type>                                                                                                    |  |
| Parameter       | <bcc type=""> <ps type=""> <start address=""> <data length=""></data></start></ps></bcc>                                                                                                    |  |
| Acknowledgement | <bcc type=""> <ps type=""> <start address=""> <data length=""> 'PSx' x: status '0' valid transmission '1' invalid message '2' invalid message length '3' invalid block check type '4' invalid block check checksum '5' invalid data length '6' invalid message data '7' invalid start address '8' invalid parameter set '9' invalid parameter type</data></start></ps></bcc> |  |

#### Acknowledge parameter message

| Command     | 'PS'                                                                                                    |  |
|-------------|----------------------------------------------------------------------------------------------------|--|
| Description | The command acknowledges the received message and delivers an acknowledgement status which indicates whether the message was valid or invalid.                                                                                                  |  |
|             | 'PSx'                                                                                                    |  |
| Parameter   | <ul> <li>x: status</li> <li>'0' valid transmission</li> <li>'1' invalid message</li> <li>'2' invalid message length</li> <li>'3' invalid block check type</li> <li>'4' invalid block check checksum</li> <li>'5' invalid data length</li> </ul> |  |
|             | <ul> <li>'6' invalid message data</li> <li>'7' invalid start address</li> <li>'8' invalid parameter set</li> <li>'9' invalid parameter type</li> </ul>                                                                                          |  |

## Transmit parameters

| Command         | 'PT'                                                                                                    |  |
|-----------------|----------------------------------------------------------------------------------------------------|--|
| Description     | The command transmits parameter data from the specified address<br>and stores them in an intermediate buffer. If the status indicates that<br>additional messages follow, they are also stored in the intermediate<br>buffer before being stored under the appropriate parameter-set type in<br>the EEPROM. The transmission can optionally take place with a<br>block-check test of the message data      |  |
| Parameter       | <bcc type=""> <ps type=""> <status> <start address=""> <para0l><br/><para0h> [ <para122l>][<bcc>]</bcc></para122l></para0h></para0l></start></status></ps></bcc>                                                                                                    |  |
| Acknowledgement | <ul> <li>'PSx'</li> <li>x: status</li> <li>'0' valid transmission</li> <li>'1' invalid message</li> <li>'2' invalid message length</li> <li>'3' invalid block check type</li> <li>'4' invalid block check checksum</li> <li>'5' invalid data length</li> <li>'6' invalid message data</li> <li>'7' invalid start address</li> <li>'8' invalid parameter set</li> <li>'9' invalid parameter type</li> </ul> |  |

## 12 Maintenance

#### 12.1 General Maintenance Information

Usually, the barcode reader BCL 8 does not require any maintenance by the operator.

#### Cleaning

Should it become soiled, clean the glass window of the BCL 8 with a soft cloth.

## о ]]

#### Notice!

Do not use aggressive cleaning agents such as thinner or acetone for cleaning the device.

## 12.2 Repairs, Servicing

Repairs to the device must only be carried out by the manufacturer.

Contact your Leuze distributor or service organisation should repairs be required. For addresses, please refer to the back page of this operating manual.

# **Sales and Service**

## A

Ing. Franz Schmachtl KG Tel. Int. + 43 (0) 732/7646-0 Fax Int. + 43 (0) 732/785036 E-mail: office.linz@schmachtl.at http://www.schmachtl.at

#### ARG

Nortécnica S. R. L. Tel. Int. + 54 (0) 11/4757-3129 Fax Int. + 54 (0) 11/4757-1088 E-mail: info@nortecnica.com.ar

#### AUS + NZ

Balluff-Leuze Pty. Ltd. Tel. Int. + 61 (0) 3/97642366 Fax Int. + 61 (0) 3/97533262 E-mail: balluff\_leuze@balluff.com.au

#### B

Leuze electronic nv/sa Tel. Int. + 32 (0) 2/2531600 Fax Int. + 32 (0) 2/2531536 E-mail: leuze.info@leuze.be

#### BR

Leuze electronic Ltda. Tel. Int. + 55 (0) 11/4195-6134 Fax Int. + 55 (0) 11/4195-6177 E-mail: leuzeelectronic@originet.com.br http://www.leuze.com.br

#### CH

Leuze electronic AG Tel. Int. + 41 (0) 1/8340204 Fax Int. + 41 (0) 1/8332626 E-mail: info@leuze.ch

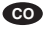

Componentes Electronicas Ltda. Tel. Int. + 57 (0) 4/3511049 Fax Int. + 57 (0) 4/3511019 E-mail: rigogigu@col3.telecom.com.co

#### CZ

Schmachtl CZ Spol. SR. O. Tel. Int. + 420 (0) 2/44001500 Fax Int. + 420 (0) 2/44910700 E-mail: office@schmachtl.cz http://www.schmachtl.cz

#### DK

Desim Elektronik APS Tel. Int. + 45/70220066 Fax Int. + 45/7022220 E-mail: desim@desim.dk

#### D

Leuze electronic GmbH + Co KG Geschäftsstelle Dresden Telefon (0351) 2841105 Telefax (0351) 2841103 E-mail: vgd@leuze.de

Lindner electronic GmbH Vertrieb Nord, Hannover Telefon (0511) 966057-0 Telefax (0511) 966057-57 E-mail: lindner@leuze.de

W+M plantechnik Dipl.-Ing. Wörtler GmbH + Co. Vertrieb West, Wuppertal Telefon (0202) 37112-0 Telefax (0202) 318495 E-mail: wmplan@rga-net.de Leuze electronic GmbH +Co KG Geschäftsstelle Frankfurt Telefon (06181) 9177-0 Telefax (06181) 917715 E-mail: vgf@leuze.de

Leuze electronic GmbH + Co KG Geschäftsstelle Owen/Bad.-Württ. Telefon (07021) 9850-910 Telefax (07021) 9850-911 E-mail: vgo@leuze.de

Leuze electronic GmbH + Co KG Geschäftsstelle München Telefon 08141/5350200 Telefax 08141/5350220 E-mail: vgm@leuze.de

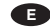

Leuze electronic S.A. Tel. Int. + 34 93/4097900 Fax Int. + 34 93/4903515 E-mail: leuze@leuze.net

#### E

APlus Systems Tel. int. + 20 (0) 2/ 4189036 Fax int. + 20 (0) 2/ 4141280 E-mail: ellfaf@aplussystems.com.eg

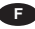

Leuze electronic sarl. Tel. Int. + 33 (0) 1/60051220 Fax Int. + 33 (0) 1/60050365 E-mail: infos@leuze-electronic.fr http://www.leuze-electronic.fr

#### FIN

SKS-automaatio Tel. Int. + 358 (0) 9/852661 Fax Int. + 358 (0) 9/8526820 E-mail: automaatio@sks.fi http://www.sks.fi

#### GB

Leuze Mayser electronic Ltd. Tel. Int. + 44 (0) 1480/408500 Fax Int. + 44 (0) 1480/403808 E-mail: mail@leuzemayser.co.uk http://www.leuzemayser.co.uk

#### GR

UTECO A.B.E.E. Tel. Int. + 30 (0) 210/4210050 Fax Int. + 30 (0) 210/4212033 E-mail: uteco@uteco.gr

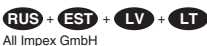

Tel. + Fax +7 095/ 9332097 E-mail: adz-sensor@narod.ru

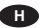

Kvalix Automatika Kft. Tel. Int. + 36 (0) 1/3990615 Fax Int. + 36 (0) 1/3698488 E-mail: info@kvalix.hu http://www.kvalix.hu

#### HK

Sensortech Company Tel. Int. + 852/26510188 Fax Int. + 852/26510388 E-mail: sensortech@netvigator.com

IVO Leuze Vogtle Malanca s.r.l. Tel. Int. + 39 02/26110643 Fax Int. + 39 02/26110640 E-mail: ivoleuze@tin.it http://www.ivoleuze.com

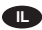

Galoz electronics Ltd. Tel. Int. + 972 (0) 3/9023456 Fax Int. + 972 (0) 3/9021990 E-mail: admin@galoz.co.il

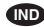

Global Tech Corp. Tel. Int. + 91 (0) 20/4470085 Fax Int. + 91 (0) 20/4470086 E-mail: global tech@vsnl.com

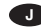

C. Illies & Co., Ltd. Tel. Int. + 81 (0) 3/34434111 Fax Int. + 81 (0) 3/34434118 E-mail: tyo-mp@illies.de http://www.illies.de

#### KOR

Leuze electronic Co., Ltd. Tel. Int. + 82 (0) 31/3828228 Fax Int. + 82 (0) 31/3828522 E-mail: hgshim@leuze.co.kr http://www.leuze.co.kr

#### MAL

Ingermark (M) SDN.BHD Tel. Int. + 60 (0) 3/60342788 Fax Int. + 60 (0) 3/60342188 E-mail: ingmal@tm.net.my

#### MEX

Leuze Lumiflex México, S.A. de C.V. Tel. Int. + 52 (0) 81/83524060 Fax Int. + 52 (0) 81/83524034 E-mail: info@leuzemexico.com.mx http://www.leuze.de

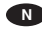

Elteco A/S Tel. Int. + 47 (0) 35/573800 Fax Int. + 47 (0) 35/573849 E-mail: firmapost@elteco.no http://www.elteco.no

#### NL

Leuze electronic B.V. Tel. Int. + 31 (0) 418/653544 Fax Int. + 31 (0) 418/653808 E-mail: info@leuze.nl http://www.leuze.nl

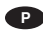

LA2P, Lda. Tel. Int. + 351 (0) 21/4447070 Fax Int. + 351 (0) 21/4447075 E-mail: la2p@ip.pt http://www.la2p.pt

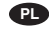

Balluff Sp. z. o. o. Tel. Int. + 48 (0) 22/6519679 Fax Int. + 48 (0) 22/8429728 E-mail: balluff@balluff.pl

## RCH

Imp. Tec. Vignola S.A.I.C. Tel. Int. + 56 (0) 32/256521 Fax Int. + 56 (0) 32/258571 E-mail: vignoval@entelchile.net

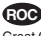

Great Cofue Technology Co., Ltd. Tel. Int. + 886 (0) 2/29838077 Fax Int. + 886 (0) 2/29853373 E-mail: service@cofue.com.tw

## RO

O'Boyle s.v.l. Tel. Int. + 40 (0) 56201346 Fax Int. + 40 (0) 56221036 E-mail: oboyle@rdslink.ro http://www.oboyle.ro

#### RSA

Countapulse Controls (PTY.) Ltd. Tel. Int. + 27 (0) 11/6157556 Fax Int. + 27 (0) 11/6157513 E-mail: clive@countapulse.co.za

#### S

Leuze SensorGruppen AB Tel. + 46 (0) 8/7315190 Fax + 46 (0) 8/7315105 E-mail: info@leuze.se

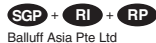

Tel. Int. + 65/62524384 Fax Int. + 65/62529060 E-mail: balluff@balluff.com.sg

## SK

Schmachtl SK s.r.o. Tel. Int. + 421 (0) 2/54789293 Fax Int. + 421 (0) 2/54772147 E-mail: office@schmachtl.sk

#### SLO

Tipteh d.o.o. Tel. Int. + 386 (0) 1/2005150 Fax Int. + 386 (0) 1/2005151 E-mail: info@tipteh.si http://www.tipteh.si

#### TH

Industrial Electrical Co. Ltd. Tel. Int. + 66 (0) 2/6 42-6700 Fax Int. + 66 (0) 2/6 42-4249 E-mail: iecl@ie.co.th

## TR

MEGA Teknik elek. San. ve Tic. Ltd. Tel. Int. + 90 (0) 212/3200411 Fax Int. + 90 (0) 212/3200416 E-mail: mega@netone.com.tr http://www.megateknik.com

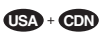

Leuze Lumiflex Inc. Tel. Int. + 1 (0) 973/5860100 Fax Int. + 1 (0) 973/5861590 E-mail: info@leuze-lumiflex.com http://www.leuze-lumiflex.com

## VC

TR Electronic GmbH Shanghai Rep. Office Tel. Int. + 86(0)21/58314825 Fax Int. + 86(0)21/58314829 E-mail: tr-electronic @online.sh.ch

# Leuze electronic

Leuze electronic GmbH + Co KG Postfach 11 11, D-73277 Owen/Teck Tel. (07021) 5730, Fax (07021) 5731 99 E-mail: info@leuze.de htp://www.leuze.de